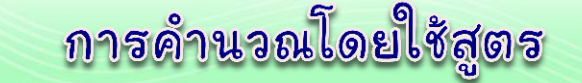

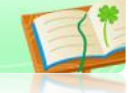

1. โครงสร้างสูตรคำนวณ

โครงสร้างสูตรคำนวณในโปรแกรม Microsoft Excel นั้นประกอบด้วย เครื่องหมายเท่ากับ ( =) แล้วตามด้วย ตัวแปรและตัวดำเนินการต่างๆ

โดยตัวแปรที่ใช้อาจเป็น <mark>ข้อความ ตัวเลข ชื่อเซลล์ หรือตำแหน่งของเซลล์</mark>ก็ได้ ดังตัวอย่างต่อไปนี้

| สูตรคำนวณ    | ตัวแปร                            | ตัวดำเนินการ        |
|--------------|-----------------------------------|---------------------|
| =100+19      | เลข 100 และ 19                    | เครื่องหมาย +       |
| =50*B2/C4    | เลข 50 และข้อมูลในเซลล์ B2 และ C4 | เครื่องหมาย * และ / |
| ="Ex"& "cel" | ข้อความ Ex และ cel                | เครื่องหมาย &       |

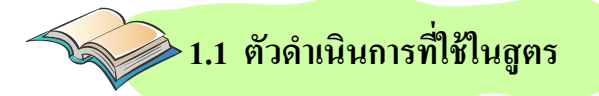

ตัวคำเนินการ (Operator) คือ เครื่องหมายที่ใช้ในการคำนวณ สามารถแบ่งออกเป็น 4 ประเภท ดังนี้

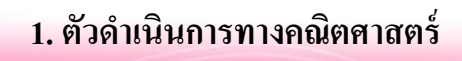

ตัวดำเนินการทางคณิตศาสตร์ เป็นตัวดำเนินการที่ใช้กันมากที่สุด คือ

เครื่องหมายการคำนวณ เช่น + (บวก), - (ถบ), \* (คูณ), / (หาร), ^ (ยกกำลัง) และ % (เปอร์เซ็นต์) ตัวแปรที่ใช้ในการคำเนินการนี้จะต้องเป็นตัวเลขเท่านั้น และผลลัพธ์ที่ได้จะเป็นตัวเลขเท่านั้น

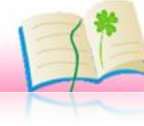

ตัวดำเนินการเปรียบเทียบ เป็นตัวดำเนินการที่ใช้เปรียบเทียบข้อมูล ผลลัพธ์ที่ได้คือ จริง (True) หรือ เท็จ (False) ดังตารางต่อไปนี้

| ตัว        | ความหมาย            | ตัวอย่าง | ผลลัพธ์                     |
|------------|---------------------|----------|-----------------------------|
| ดำเนินการ  |                     | ត្តូព័ទ  |                             |
| <          | น้อยกว่า            | =7<17    | จริง                        |
| <=         | น้อยกว่าหรือเท่ากับ | =17<=7   | เท็จ                        |
| >          | ນາກກວ່າ             | =A8>20   | ถ้าเซลล์ A8 มากกว่า 20      |
|            |                     |          | ผลลัพธ์ คือ จริง            |
| >=         | มากกว่าหรือเท่ากับ  | =A8>=20  | ถ้าเซลล์ A8 มีค่าตั้งแต่ 20 |
|            |                     |          | ผลลัพธ์ คือ จริง            |
| =          | เท่ากับ             | =A4=C5   | ถ้ำทั้งสองเซลล์มีค่าเท่ากัน |
|            |                     |          | ผลลัพธ์ คือ จริง            |
| $\diamond$ | ไม่เท่ากับ          | =A4<>C5  | ถ้ำทั้งสองเซลล์มีค่าเท่ากัน |
|            |                     |          | ผลลัพธ์ คือ เท็จ            |

#### 3. ตัวดำเนินการข้อความ

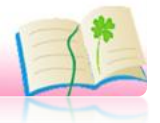

ตัวดำเนินการข้อความ ใช้เชื่อมข้อความเข้าด้วยกัน ด้วยเครื่องหมาย & โดยแต่ละข้อความจะอยู่ภายใต้เครื่องหมาย "" เสมอ ดังตารางต่อไปนี้

| ตัวดำเนินการ | ตัวอย่างสูตร           | ผลลัพธ์           |
|--------------|------------------------|-------------------|
| &            | ="ราคาสินค้ำ"&"รวมVAT" | ในเซลล์จะได้กำว่า |
|              |                        | รากาสินค้ำรวมVAT  |
|              | ="เงินเดือน"&"หักภาษี" | เท็จ              |

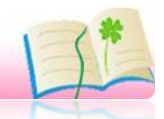

4. ตัวดำเนินการอ้างอิง

ตัวดำเนินการอ้างอิง ใช้ในการอ้างอิงตำแหน่งเซลล์บนแผ่นงาน โดยใช้ เครื่องหมาย ดังนี้

: โคล่อน (Colon) ใช้อ้างอิงช่วงเซลล์จากตำแหน่งเซลล์แรกไป จนถึงตำแหน่งเซลล์สุดท้ายต่อเนื่องกัน

, คอมม่า (Comma) ใช้อ้างอิงช่วงเซลล์ทั้งหมดที่อ้างถึง เช่น

B4:F4, A3:A7, C5:C8 เป็นต้น

เว้นวรรค (Space) ใช้อ้างอิงเฉพาะเซลล์ที่ซ้ำกันในช่วงเซลล์ที่ระบุ

| ตัวดำเนินการ | ตัวอย่างสูตร      | ผลลัพธ์                        |
|--------------|-------------------|--------------------------------|
| :            | =SUM(A1:A5)       | ผลรวมของตัวเลขจากเซลล์ A1 ,    |
|              |                   | A2 , A3 , A4 และ A5            |
| ,            | =SUM(A1:A5,C1:C5) | ผลรวมของทุกเซลล์               |
|              |                   | ในช่วง A1 ถึง A5 บวกกับ        |
|              |                   | ทุกเซลล์ ของ C1 ถึง C5         |
| เว้นวรรค     | =SUM(A1:C5 B3:D5) | นำข้อมูลที่เซลล์ซ้ำกัน         |
|              |                   | ในช่วง A1 ถึง C5 และ B3 ถึง D5 |
|              |                   | บวกกัน                         |

#### ลำดับของการคำนวณ

2.

#### > 2.1 ลำดับความสำคัญของตัวดำเนินการ

การสร้างสูตรในการคำนวณใน Microsoft Excel สิ่งสำคัญ คือ ลำคับ ความสำคัญของตัวคำเนินการของแต่ละตัว เพราะจะคำนวณค่าจากซ้ายไปขวา และ คำนวณโคยพิจารณา จากตัวดำเนินการที่มีความสำคัญเป็นลำดับแรกไปหาลำดับสุดท้าย ซึ่งลำคับความสำคัญของตัวคำเนินการ คังแสดงในตารางต่อไปนี้

| ลำดับ     | สัญลักษณ์ตัว | 000000000                                         |
|-----------|--------------|---------------------------------------------------|
| ความสำคัญ | ดำเนินการ    | ค ม เมพม เย                                       |
| 1         | -            | เครื่องหมายถบที่แสดงถึง <mark>ค่าติดถบ</mark> ของ |
|           |              | ตัวเลข เช่น -2 , -10 , -20 เป็นต้น                |
| 2         | %            | ถ้าใส่ค่า 15% โปรแกรมจะคำนวณค่าเป็น               |
|           |              | 0.15 ก่อน แล้วจึงไปคำนวณค่าอื่นที่มี              |
|           |              | ถำดับความสำคัญในอันดับต่อไป                       |
| 3         | ^            | ยกกำลัง เช่น 3^5 หมายถึง 3 ยกกำลัง                |
|           |              | 5                                                 |
| 4         | *,/          | การคูณ , การหาร                                   |
| 5         | +,-          | การบวก , การลบ                                    |
| 6         | &            | การนำข้อความมาเชื่อมต่อกัน โดยเวลา                |
|           |              | สร้างสูตรต้องใส่เครื่องหมายฟันหนู ("")            |
|           |              | ครอบข้อความด้วย                                   |
|           |              | เช่น ="10"&"บาท" เป็นต้น                          |
| 7         | =,<>         | เครื่องหมายเท่ากับ , เครื่องหมายไม่เท่ากับ        |
|           | <,>          | เครื่องหมายน้อยกว่า , เครื่องหมายมากกว่า          |
|           | <=,>=        | เครื่องหมายน้อยกว่าหรือเท่ากับ ,                  |
|           |              | เครื่องหมายมากกว่าหรือเท่ากับ                     |

2.2 การใช้เครื่องหมายวงเล็บในการคำนวณ

เมื่อต้องการคำนวณก่าส่วนใคเป็นอันดับแรก ให้ใส่ไว้ใน<mark>เครื่องหมายวงเล็บ ()</mark> ดังตัวอย่างต่อไปนี้

| สูตรคำนวณ | ผลลัพธ์ | ขั้นตอนการคำนวณ                                                                       |
|-----------|---------|---------------------------------------------------------------------------------------|
| =2+2*4    | 10      | นำ 2 คูณ 4 (เพราะเครื่องหมาย * มีถำคับ<br>ความสำคัญมากกว่า) แล้วนำค่าที่ได้ไปบวกกับ 2 |
| =(2+2)*4  | 16      | นำ 2 บวก 2 ก่อน (คิดในวงเล็บก่อน) แล้วนำค่าที่ได้<br>ไปคูณด้วย 4                      |

ถ้าต้องการคำนวณหาผลลัพธ์ของ  $450 + \frac{(500+80) \times 14}{12^2 \times 20}$ 

แปลงเป็นสูตรคำนวณใน Microsoft Excel คือ =450+((500+80)\*14)/(12^2\*20) แสดงลำดับการคำนวณใด้ดังนี้

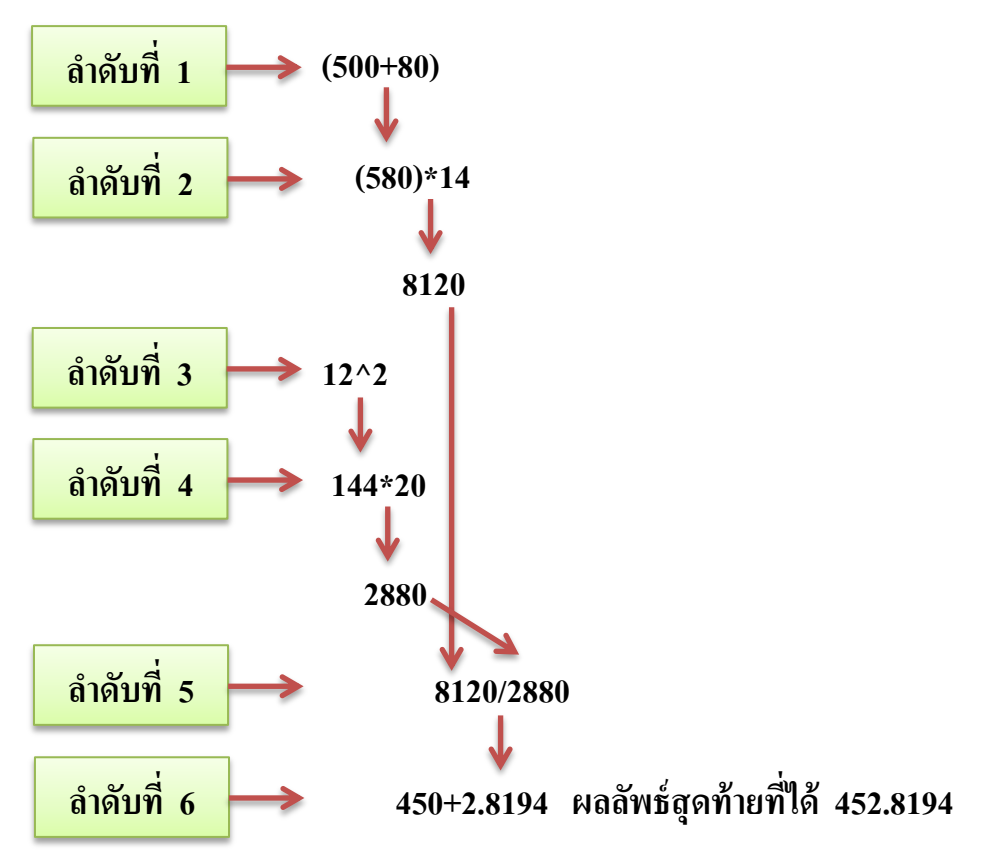

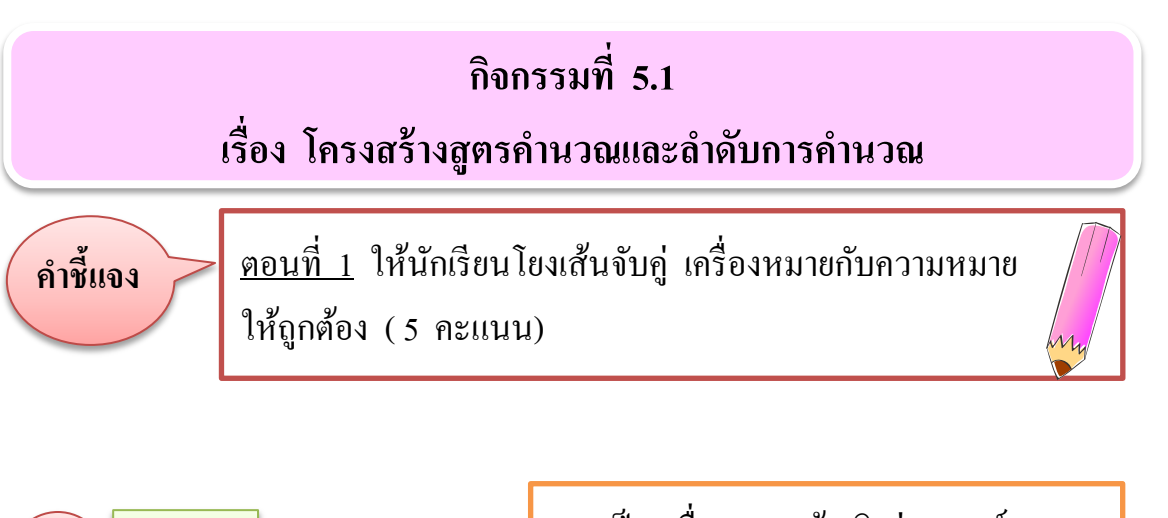

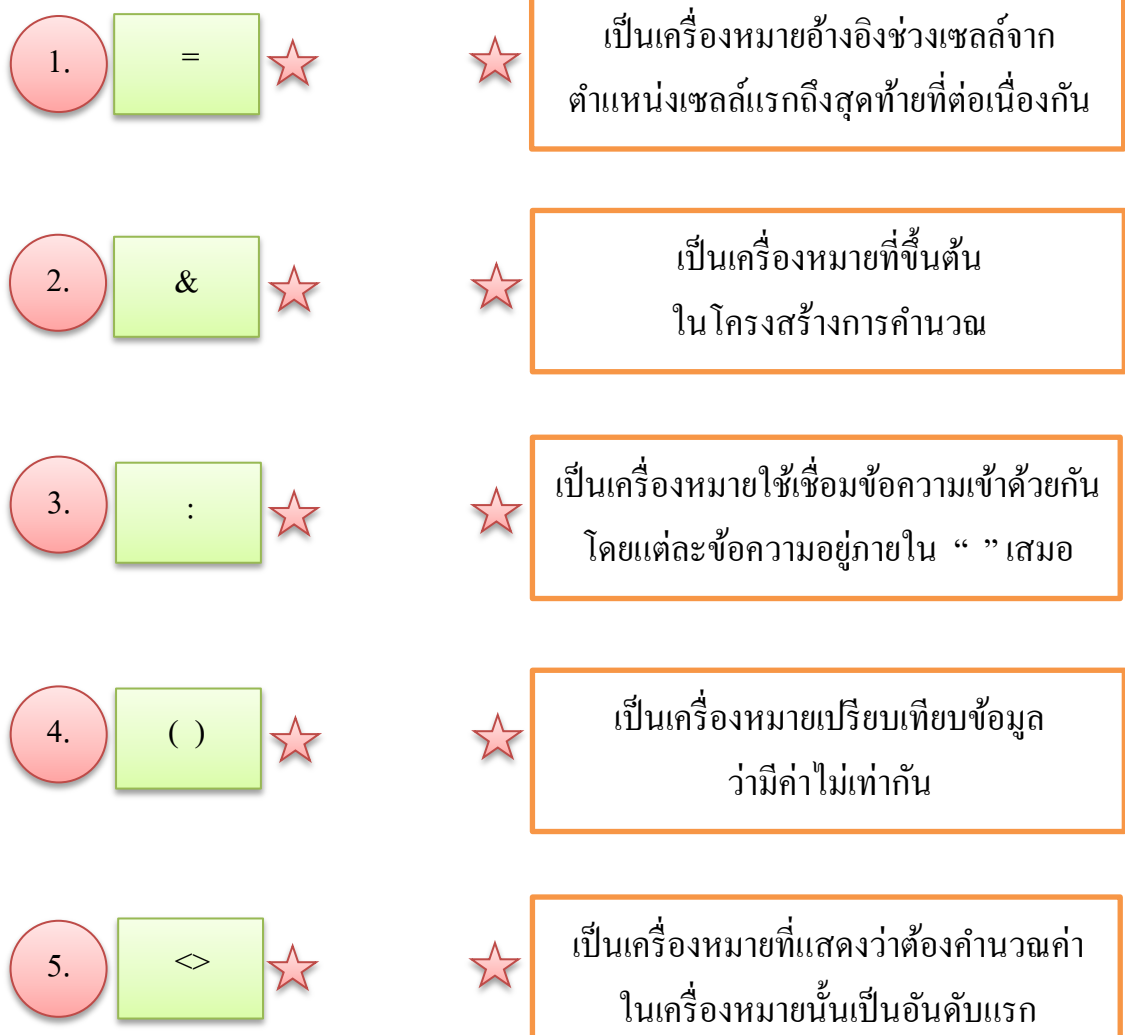

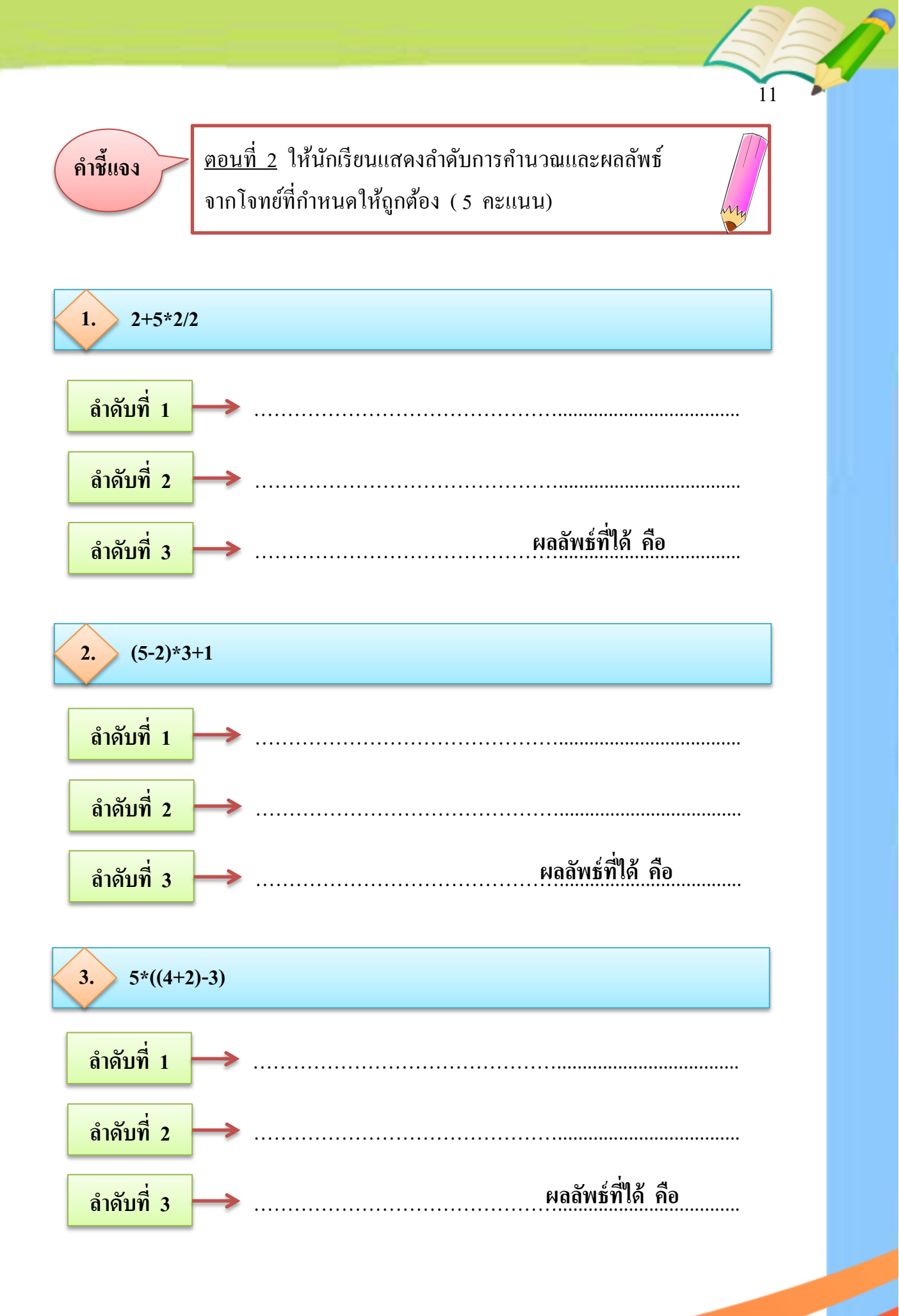

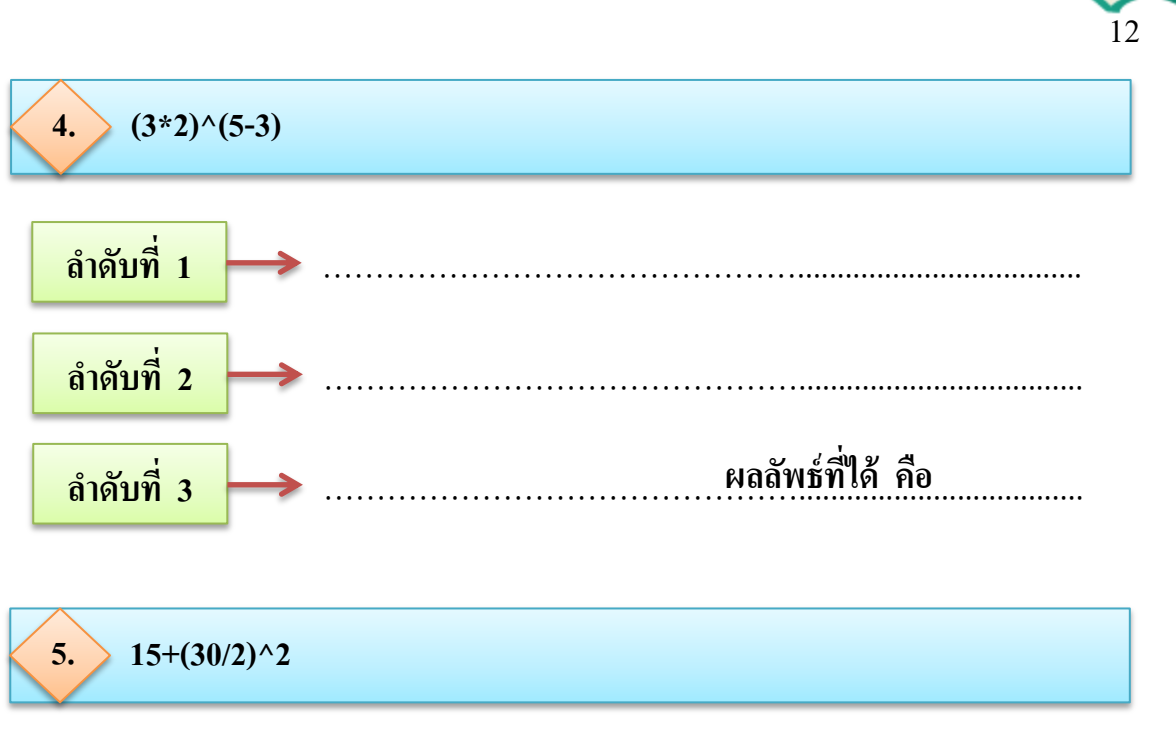

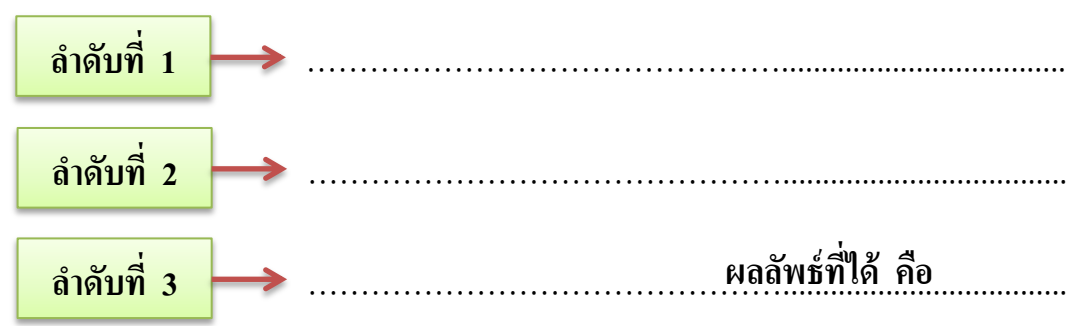

#### การป้อนสูตรคำนวณ

3.

การใช้สูตรคำนวณในแผ่นงานนั้น สามารถระบุเป็นตัวเลขหรืออ้างอิงชื่อเซลล์ ซึ่งผลลัพธ์ที่ได้จะเหมือนกัน แต่การระบุจำนวนตัวเลขในการคำนวณ เมื่อมีการคัดลอก สูตรไปตำแหน่งอื่น ผลลัพธ์ที่ได้จากการคำนวณจะไม่เปลี่ยนแปลง เช่น =10\*2\*3 ผลลัพธ์ที่ได้เท่ากับ 60 เมื่อมีการเคลื่อนย้ายไปยังเซลล์อื่น ผลลัพธ์ที่ได้ก็ยังเท่ากับ 60 เสมอ ส่วนการใช้สูตรโดยการอ้างอิงชื่อเซลล์ เมื่อมีการเปลี่ยนค่าในเซลล์โปรแกรมจะ คำนวณผลลัพธ์ให้ใหม่โดยอัตโนมัติ

### การป้อนสูตรคำนวณในโปรแกรม Microsoft Excel มีขั้นตอนดังนี้

- 1. คลิกเลือกเซลล์สำหรับเก็บผลลัพธ์
- 2. พิมพ์สูตรในเซลล์ หรือบนแถบสูตร
- 3. เมื่อพิมพ์สูตรเรียบร้อยแล้ว กดปุ่ม Enter
  - ผลลัพธ์จะปรากฏในเซลล์ที่เลือกไว้

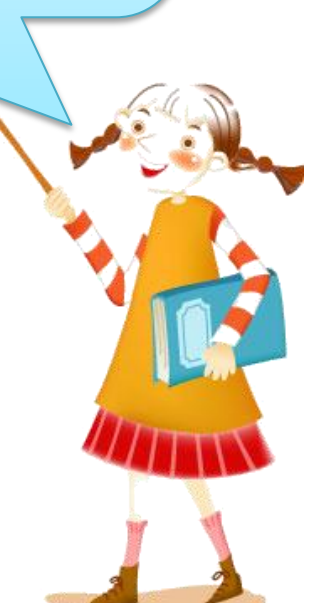

การอ้างอิงชื่อเซลล์แบ่งออกเป็น 3 แบบ ได้แก่ การอ้างอิงชื่อเซลล์แบบ สัมพัทธ์ การอ้างอิงชื่อเซลล์แบบสัมบูรณ์ และการอ้างอิงชื่อเซลล์แบบผสม

👽 🖉 3.1 การอ้างอิงชื่อเซลล์แบบสัมพัทธ์ มีขั้นตอนดังนี้

การอ้างอิงชื่อเซลล์แบบสัมพัทธ์ คือ การระบุชื่อคอลัมน์และชื่อแถว เป็นส่วนอ้างอิงข้อมูลในการคำนวณ เช่น การบวกค่าตัวเลขในเซลล์ A1, A2, A3 และ A4 สูตรคือ =A1+A2+A3+A4 ดังรูปที่ 5.1

|   | A6  | - (=  | f <sub>x</sub> | =A1+A2+A3 | 3+A4 •      | -            |
|---|-----|-------|----------------|-----------|-------------|--------------|
|   | А   | В     | С              | D         | E           |              |
| 1 | 15  |       |                | แถบสตร เ  | เสดงสตรที่ใ | ช้ในเซลล์ A6 |
| 2 | 24  |       | l              | ู<br>     | QJ          |              |
| 3 | 33  |       |                |           |             |              |
| 4 | 45  |       |                |           |             |              |
| 5 |     |       |                |           |             |              |
| 6 | 117 | เซลล์ | ที่มีสูตร      |           |             |              |

รูปที่ 5.1 การคำนวณโดยอ้างอิงชื่อเซลล์แบบสัมพัทธ์

จากรูปที่ 5.1 ที่เซลล์ A6 มีสูตร =A1+A2+A3+A4 สูตรลักษณะนี้มี ความหมายว่าให้นำค่า ที่อยู่ในเซลล์ A1 รวมกับค่าที่อยู่ในเซลล์ A2 รวมกับค่าที่อยู่ใน เซลล์ A3 และรวมกับค่าที่อยู่ในเซลล์ A4 โดยแสดงผลลัพธ์ที่เซลล์ A6 ซึ่งเป็นเซลล์ ที่มีสูตร ดังนั้นจะเห็นว่าการทำงานของสูตรจะเป็นการอ้างอิงตำแหน่งของเซลล์ที่ใช้ใน สูตรและเรียกเซลล์ที่มีสูตรว่า **เซลล์สัมพัทธ**์

ดังนั้นเมื่อมีการกัดลอกสูตรที่มีการอ้างอิงตำแหน่งหรือชื่อเซลล์ลักษณะนี้ไปที่ ตำแหน่งอื่น สูตรยังกงทำงานในลักษณะสัมพัทธ์ กล่าวกือ ถ้ากัดลอกสูตรที่อยู่ในเซลล์ A6 ไปที่เซลล์ C8 สูตรในเซลล์ C8 จะเป็น =C3+C4+C5+C6 ดังรูปที่ 5.2

|   | C8  | • (= | f <sub>x</sub> | =C3+C4+C5+ | -C6 |
|---|-----|------|----------------|------------|-----|
|   | А   | В    | С              | D          | E   |
| 1 | 15  |      |                |            |     |
| 2 | 24  |      |                |            |     |
| 3 | 33  |      |                |            |     |
| 4 | 45  |      |                |            |     |
| 5 |     |      |                |            |     |
| 6 | 117 |      |                |            |     |
| 7 |     |      |                |            |     |
| 8 |     |      | 0              |            |     |
| 9 |     |      |                |            |     |

รูปที่ 5.2 แสดงสูตรในเซลล์ C8 ที่คัดลอกมาจากเซลล์ A6

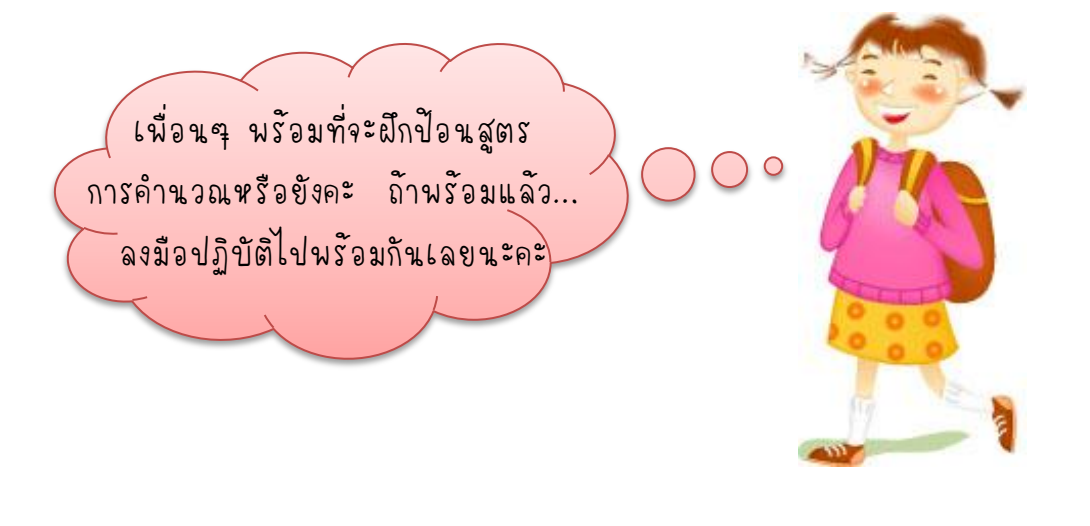

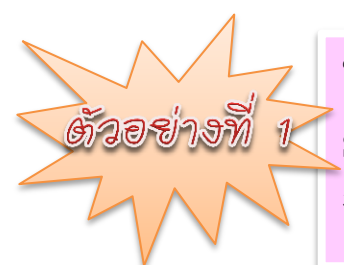

ให้นักเรียนป้อนข้อมูลรายการสินค้าต่างๆ ลงในแผ่นงาน Sheet1 ดังรูป เมื่อต้องการคำนวณหาจำนวนเงินของรายการ สินค้าแต่ละชนิด และจำนวนเงินทั้งหมด มีขั้นตอนดังนี้

### การอ้างอิงชื่อเซลล์แบบสัมพัทธ์

ในการคำนวณหาจำนวนเงินของรายการสินค้าแต่ละชนิด

|   | А                | В            | С            | D         |  |
|---|------------------|--------------|--------------|-----------|--|
| 1 | รายการสินค้ำ     | ราคาต่อหน่วย | จำนวนที่ซื้อ | จำนวนเงิน |  |
| 2 | ปากกา            | 7            | 5            | •         |  |
| 3 | คินสอ 2B         | 5            | 10           |           |  |
| 4 | ไม้บรรทัด        | 12           | 5            |           |  |
| 5 | จำนวนเงินทั้งหมด |              |              |           |  |
|   |                  |              |              |           |  |

1. คลิกเลือกเซลล์ D2 ที่ต้องการจะเก็บผลลัพธ์

2. พิมพ์สูตรที่ต้องการ คือ =B2\*C2

|   | А                | В            | С            |    | D       |
|---|------------------|--------------|--------------|----|---------|
| 1 | รายการสินค้ำ     | ราคาต่อหน่วย | จำนวนที่ซื้อ | จำ | นวนเงิน |
| 2 | ปากกา            | 7            | 5            | =E | 32*C2   |
| 3 | คินสอ 2B         | 5            | 10           |    |         |
| 4 | ไม้บรรทัด        | 12           | 5            |    |         |
| 5 | จำนวนเงินทั้งหมด |              |              |    |         |
|   |                  |              |              |    |         |

### 3. กดปุ่ม Enter ผลลัพธ์จะปรากฏในเซลล์ D2 ทันที

|   | А                | В            | С            | D     |     |
|---|------------------|--------------|--------------|-------|-----|
| 1 | รายการสินค้ำ     | ราคาต่อหน่วย | จำนวนที่ซื้อ | จำนวน | งิน |
| 2 | ปากกา            | 7            | 5            |       | 35  |
| 3 | คินสอ 2B         | 5            | 10           |       |     |
| 4 | ไม้บรรทัด        | 12           | 5            |       |     |
| 5 | จำนวนเงินทั้งหมด |              |              |       |     |

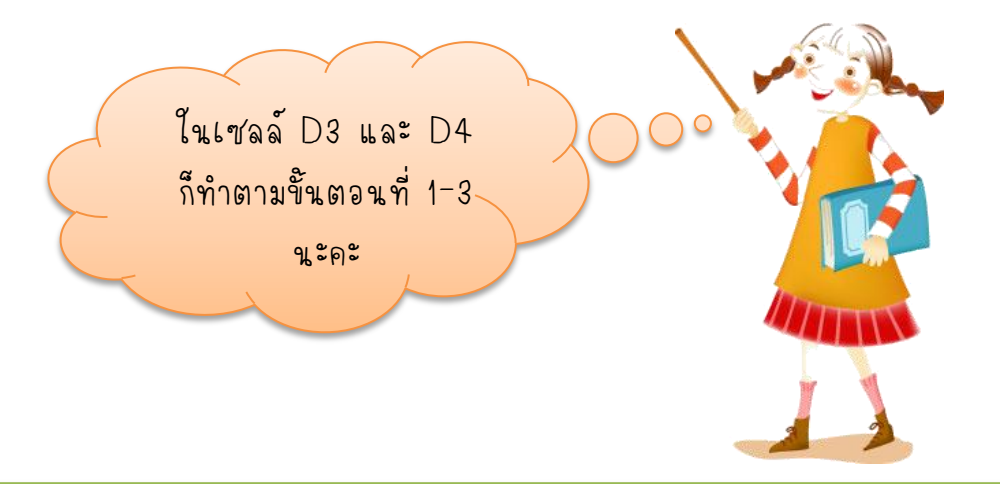

### การอ้างอิงชื่อเซลล์แบบสัมพัทธ์ในการคำนวณหาจำนวนเงินทั้งหมด

|   | A            | В            | С            | D         |
|---|--------------|--------------|--------------|-----------|
| 1 | รายการสินค้า | ราคาต่อหน่วย | จำนวนที่ซื้อ | จำนวนเงิน |
| 2 | ปากกา        | 7            | 5            | 35        |
| 3 | คินสอ 2B     | 5            | 10           | 50        |
| 4 | ไม้บรรทัด    | 12           | 5            | 60        |
| 5 |              | •            |              |           |
|   |              |              |              |           |

1. คลิกเลือกเซลล์ D5 ที่ต้องการจะเก็บผลลัพธ์

|   |                       | А                                              | В                                     | С                                            | D                                  |   |
|---|-----------------------|------------------------------------------------|---------------------------------------|----------------------------------------------|------------------------------------|---|
|   | 1                     | รายการสินค้า                                   | ราคาต่อหน่วย                          | จำนวนที่ซื้อ                                 | จำนวนเงิน                          |   |
|   | 2                     | ป <mark>า</mark> กกา                           | 7                                     | 5                                            | 35                                 |   |
|   | 3                     | คินสอ 2B                                       | 5                                     | 10                                           | 50                                 |   |
|   | 4                     | ไม้บรรทัด                                      | 12                                    | 5                                            | 60                                 |   |
|   | 5                     |                                                | จำนว                                  | นเงินทั้งหมด                                 | =D2+D3+D                           | 4 |
|   | 2.                    | . พิมพ์สูตรที่ต้อ                              | งการ คือ =D2+1                        | D3+D4                                        | Т                                  |   |
|   |                       | A                                              | В                                     | С                                            | D                                  |   |
|   |                       |                                                |                                       |                                              |                                    |   |
|   | 1                     | รายการสินค้า                                   | ราคาต่อหน่วย                          | จำนวนที่ซื้อ                                 | จำนวนเงิน                          |   |
| , | 1<br>2                | รายการสินค้า<br>ปากกา                          | ร <mark>า</mark> คาต่อหน่วย<br>7      | จำนวนที่ซื้อ<br>5                            | จำนวนเงิน<br>35                    |   |
|   | 1<br>2<br>3           | รายการสินค้า<br>ปากกา<br>ดินสอ 2B              | ร <mark>า</mark> คาต่อหน่วย<br>7<br>5 | จำนวนที่ซื้อ<br>5<br>10                      | จำนวนเงิน<br>35<br>50              |   |
|   | 1<br>2<br>3<br>4      | รายการสินค้า<br>ปากกา<br>ดินสอ 2B<br>ไม้บรรทัด | ราคาต่อหน่วย<br>7<br>5<br>12          | จำนวนที่ซื้อ<br>5<br>10<br>5                 | จำนวนเงิน<br>35<br>50<br>60        |   |
|   | 1<br>2<br>3<br>4<br>5 | รายการสินค้า<br>ปากกา<br>ดินสอ 2B<br>ไม้บรรทัด | ราคาต่อหน่วย<br>7<br>5<br>12<br>จำนว  | จำนวนที่ซื้อ<br>5<br>10<br>5<br>นเงินทั้งหมด | จำนวนเงิน<br>35<br>50<br>60<br>145 |   |

รูปที่ 5.3 ขั้นตอนการคำนวณโคยการอ้างอิงชื่อเซลล์แบบสัมพัทธ์

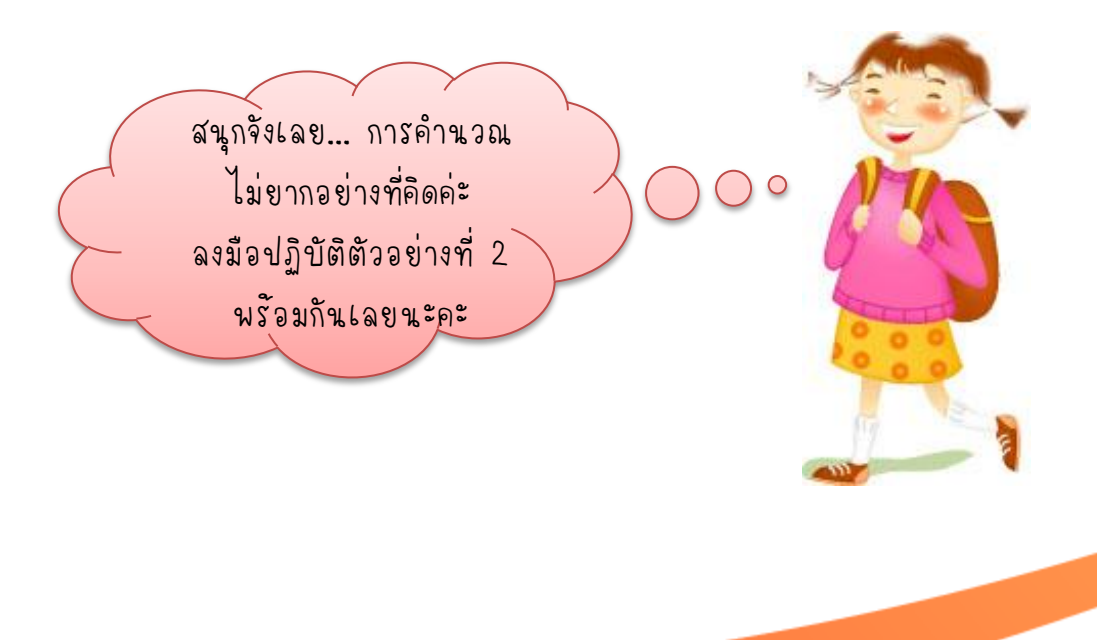

ให้นักเรียนป้อนข้อมูลลงในแผ่นงาน Sheet2 ดังนี้ กำหนดให้ เซลล์ A1 มีค่าเท่ากับ 20 เซลล์ A2 มีค่าเท่ากับ 10 เซลล์ A3 มีค่าเท่ากับ 3

วอย่าง

| 1 | 20     |   | Ģ       | <b>ุ</b> รุตรที่พิมพ์ใจ | นเซล | เล้ A5  | จะแสดงในแ    | ถบสูตร    |
|---|--------|---|---------|-------------------------|------|---------|--------------|-----------|
| 2 | ۍ 10   | _ |         | A6                      |      | • (0    | $f_{x}$      |           |
| 3 | 3      |   | _⊿<br>1 | A 20                    |      | В       | С            | D         |
| 4 |        |   | 2       | 10                      |      |         |              |           |
| 5 | =A1+A2 |   | 3       | 3                       |      |         |              |           |
| 6 |        |   | 4       |                         |      | เมื่อพิ | โมพ์สตรเรียา | ปร้อยแล้ว |
|   |        |   | 5       | 30                      | -    | กดปุ่ม  | N Enter DE   | ปรากฏ     |
|   |        |   | 6       |                         |      | ผลลัา   | พธ์ทันที     |           |

รูปที่ 5.4 ตัวอย่างการป้อนสูตรการบวกค่าตัวเลขในเซลล์ A1 และ A2 ที่เซลล์ A5

| ถ้า | เซลล์ A6 | ใส่สูตร =A1-A3 | จะได้ผลลัพธ์? |
|-----|----------|----------------|---------------|
|     | เซลล์ A7 | ใส่สูตร =A1*A2 | จะได้ผลลัพธ์? |
|     | เซกล์ A8 | ใส่สูตร =A1/A2 | จะได้ผลลัพธ์? |
|     | เซลล์ A9 | ใส่สูตร =A1^A3 | จะได้ผลลัพธ์? |
|     |          | seigna -AI AS  |               |

### 3.2 การอ้างอิงชื่อเซลล์แบบสัมบูรณ์ มีขั้นตอนดังนี้

การอ้างอิงชื่อเซลล์แบบสัมบูรณ์ เป็นการระบุชื่อเซลล์ในสูตรที่แน่นอน ไม่มีการสัมพัทธ์กับเซลล์อื่น เซลล์ที่ระบุแน่นอนเช่นนี้ **เรียกว่า เซลล์สัมบูรณ์** ซึ่งจะใช้ **เครื่องหมาย \$ นำหน้าชื่อคอลัมน์และชื่อแถว** เช่น \$A\$1 หมายความว่า ให้นำค่าใน เซลล์ A1 ไปใช้ในสูตรนั้นๆ ดังนั้นเมื่อมีการคัดลอกสูตรไปตำแหน่งอื่น ผลลัพธ์ที่ได้ จะไม่มีการเปลี่ยนแปลง

การระบุพิสัยสัมบูรณ์ เช่น \$A\$1:\$A\$4 หมายความว่า ให้นำค่าจากเซลล์ A1, A2, A3 และ A4 ไปใช้ในสูตร

การคัคลอกสูตรที่มีชื่อเซลล์สัมบูรณ์ไปอยู่ที่อื่น จะยังคงนำค่านั้น ไปใช้ในสูตรอยู่เสมอ เช่น ในเซลล์ A6 มีสูตร =\$A\$1+\$A\$2+\$A\$3+\$A\$4

| A6 👻 |     |    | f <sub>x</sub> | =\$A\$1+\$A\$ | 2+\$A\$3+\$A\$4 | Ļ  |
|------|-----|----|----------------|---------------|-----------------|----|
|      | А   | В  | С              | D             | E               |    |
| 1    | 15  | ត្ | ัตรในเซลล์     | A6 จะแถ       | เดงในแถบสูต     | กร |
| 2    | 24  |    |                |               | ۍ<br>ا          |    |
| 3    | 33  |    |                |               |                 |    |
| 4    | 45  |    |                |               |                 |    |
| 5    |     |    |                |               |                 |    |
| 6    | 117 | 11 | สดงผลลัพร์     | ร้ในเซลล์ 4   | 46              |    |
| 7    |     |    |                |               |                 |    |

รูปที่ 5.5 แสดงสูตรในเซลล์ A6

ถ้าทำการคัดลอกสูตรในเซลล์ A6 ไปที่เซลล์ C8 สูตรในเซลล์ C8 จะยังคงเป็น =\$A\$1+\$A\$2+\$A\$3+\$A\$4 เสมอ 21

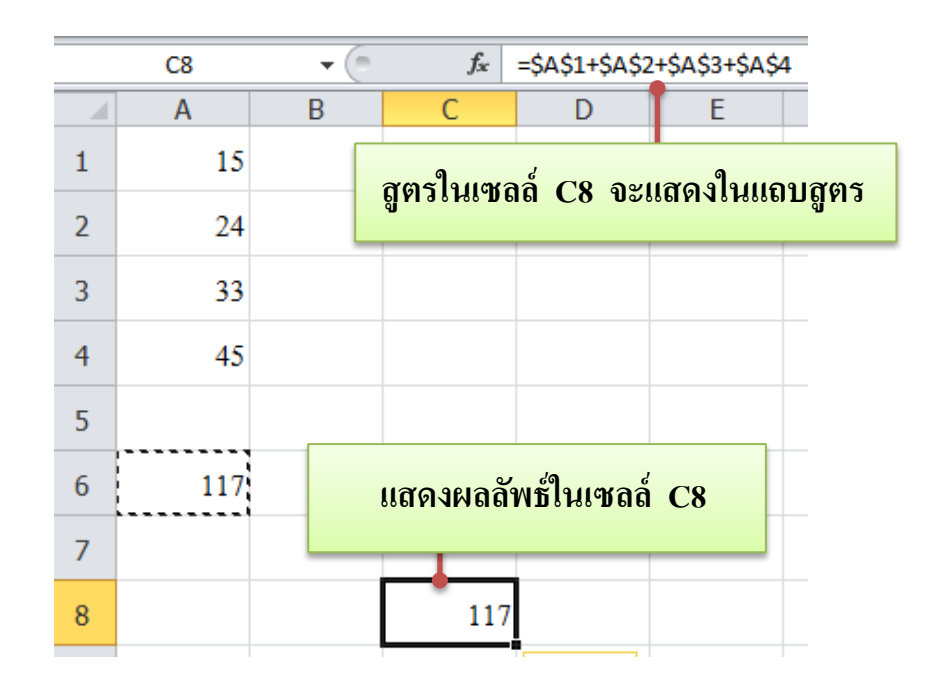

รูปที่ 5.6 การคัคลอกสูตรที่มีชื่อเซลล์สัมบูรณ์

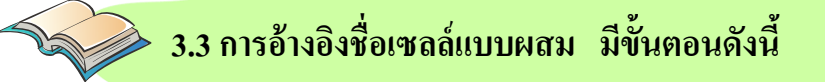

การอ้างอิงชื่อเซลล์แบบผสม เป็นการระบุชื่อเซลล์แบบสัมบูรณ์และแบบ สัมพัทธ์ในสูตร โดยใช้เครื่องหมาย \$ นำหน้าชื่อแถวหรือชื่อคอลัมน์ หรือนำหน้าทั้ง ชื่อแถวและชื่อคอลัมน์ที่ไม่ต้องการให้มีการเปลี่ยนแปลง เช่น

\$A1 หมายถึง ระบุคอลัมน์แบบสัมบูรณ์ แต่ระบุชื่อแถวแบบสัมพัทธ์ A\$1 หมายถึง ระบุคอลัมน์แบบสัมพัทธ์ แต่ระบุชื่อแถวแบบสัมบูรณ์ \$A\$1:A4 หมายถึง ระบุเซลล์เริ่มต้น ทั้งคอลัมน์และชื่อแถวแบบสัมบูรณ์

แต่ระบุเซลล์ที่เหลือแบบสัมพัทธ์

การคัดลอกสูตรที่มีชื่อเซลล์แบบผสมไปอยู่ที่เซลล์อื่น โปรแกรม Microsoft Excel จะทำตามคุณสมบัติของลักษณะแบบสัมพัทธ์และแบบสัมบูรณ์ที่ปรากฏ อยู่ในแถวหรือคอลัมน์นั้นๆ

|   | B4 🔻             | · (= f_x =      | \$B\$1*A | 4           | -        |
|---|------------------|-----------------|----------|-------------|----------|
|   | А                | В               |          | С           |          |
| 1 | อัตราแลกเงินเยน  | 0.35            | 7        |             |          |
| 2 |                  |                 |          |             |          |
| 3 | ราคาสินค้ำ (เยน) | ราคาสินค้ำ (บาท | )        | สูตรคือ =\$ | B\$1*A4  |
| 4 | 100              | 35.             | .7       | -           |          |
| 5 | 200              | 71.             | .4       | สูตรคือ =   | 5B\$1*A5 |
| 6 | 300              | 107.            | .1       |             | _        |
| 7 | 400              | 142.            | .8       |             |          |
| 8 | 500              | 178.            | .5       |             |          |
| 9 | 600              | 214.            | .2       |             |          |

รูปที่ 5.7 การคำนวณในลักษณะแบบผสม<sup>1</sup>

จากรูปที่ 5.7 เซลล์ B4 มีสูตร =\$B\$1\*A4 ถ้าคัดลอกสูตรนี้ไปอยู่ที่ เซลล์ B5 สูตรในเซลล์ B5 จะได้เป็น =\$B\$1\*A5 ซึ่ง \$B\$1 จะไม่เปลี่ยนแปลง เนื่องจากกำหนดให้เป็นเซลล์แบบสัมบูรณ์ ส่วนเซลล์ A5 จะมีการทำงานเป็นเซลล์

สัมพัทธ์

์ นักเรียนคิดว่าการสร้างสูตรการคำนวณ สามารถอ้างอิงเซลล์ข้อมูลข้ามแผ่นงาน หรือข้ามแฟ้มข้อมูล ได้หรือไม่

<sup>1</sup>สถาบันส่งเสริมการสอนวิทยาศาสตร์และเทคโนโลยี กระทรวงศึกษาธิการ. หนังสือเรียนสาระการเรียนรู้เพิ่มเติม ซอฟต์แวร์ประยุกต์. กรุงเทพฯ : สกสค. ลาคพร้าว, 2551.

ในกรณีที่ต้องการสร้างสูตรคำนวณข้ามแผ่นงานหรือข้ามแฟ้มข้อมูล สามารถ สร้างสูตรคำนวณได้ ดังนี้

| การอ้างอิงชื่อเร      | ชลล์ข้ามแผ่นงาน                                                                      |
|-----------------------|--------------------------------------------------------------------------------------|
| รูปแบบการอ้างอิง      | ตัวอย่าง                                                                             |
| ชื่อแผ่นงาน!ชื่อเซลล์ | ถ้าต้องการอ้างอิงถึงเซลล์ A10 ของแผ่นงาน<br>ชื่อ Sheet1 อ้างอิงได้ดังนี้ =Sheet1!A10 |

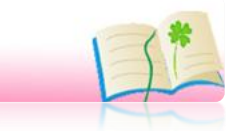

### การอ้างอิงชื่อเซลล์ข้ามแฟ้มข้อมูล

| รูปแบบการอ้างอิง                      | ตัวอย่าง                                    |  |  |
|---------------------------------------|---------------------------------------------|--|--|
| [ชื่อแฟ้มข้อมูล]ชื่อแผ่นงาน!ชื่อเซลล์ | ถ้าต้องการอ้างอิงถึงเซลล์ F2 ของแผ่นงานชื่อ |  |  |
|                                       | NewPrice ของแฟ้มข้อมูลชื่อ Car.xlsx         |  |  |
|                                       | อ้างอิงได้ดังนี้ =[Car.xlsx]NewPrice!F2     |  |  |

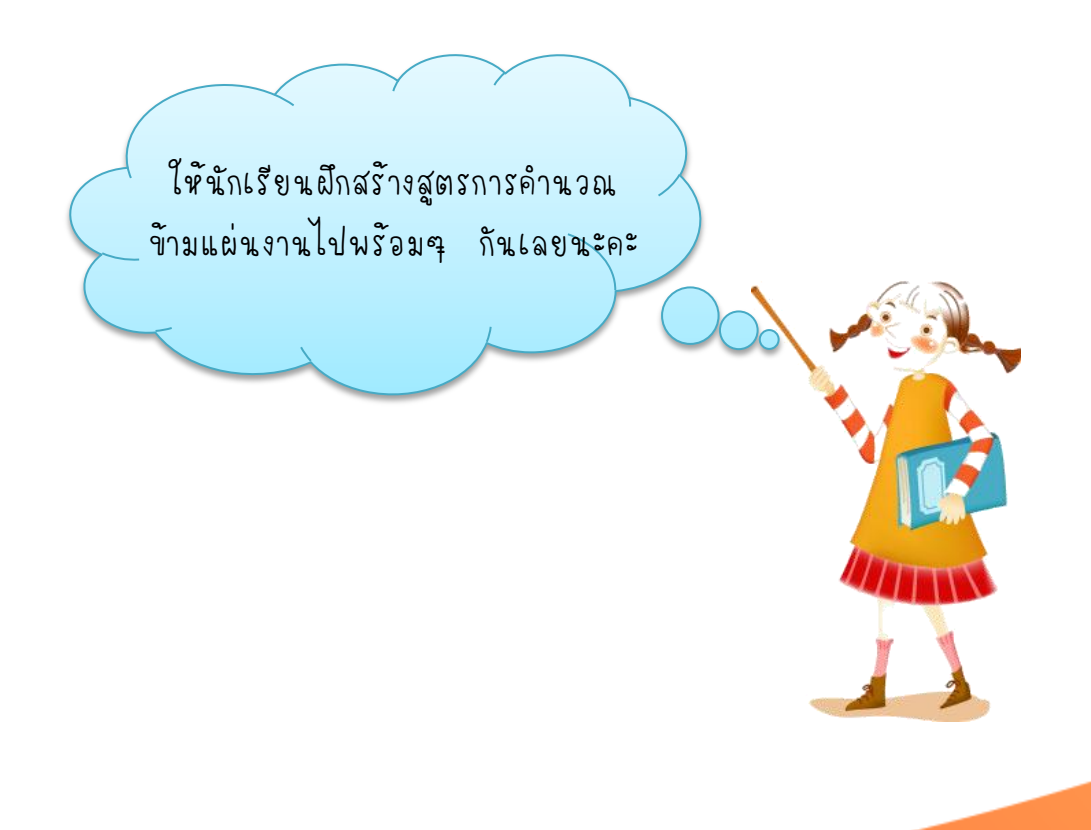

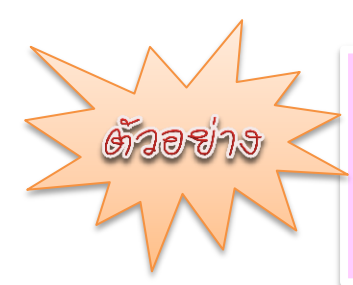

ให้นักเรียนป้อนข้อมูลยอดขายสินค้า ลงในแผ่นงาน Sheet2 ดังรูป แล้วให้สรุปยอดขายรวมทุกสาขาในแต่ละเดือน ในแผ่นงาน Sheet3 มีขั้นตอนดังนี้

### 1. พิมพ์รายละเอียดยอดขายสินค้า ลงใน Sheet2 ดังรูป

|                                          | Α         | В      | С          | D      | E |  |  |  |
|------------------------------------------|-----------|--------|------------|--------|---|--|--|--|
| 1                                        | ยอคขายสิน | เค้า   |            |        |   |  |  |  |
| 2                                        |           | มกราคม | กุมภาพันธ์ | มีนาคม |   |  |  |  |
| 3                                        | สาขา 1    | 8500   | 13000      | 5500   |   |  |  |  |
| 4                                        | สาขา 2    | 4500   | 6500       | 15000  |   |  |  |  |
| 5                                        | สาขา 3    | 6800   | 8500       | 8600   |   |  |  |  |
| 6                                        | สาขา 4    | 7600   | 5600       | 8000   |   |  |  |  |
| II I ► ► Sheet1 Sheet2 Sheet3 (นายาการอม |           |        |            |        |   |  |  |  |

| 2               | 2. พิมพ์รายละเอียดสรุปยอดขาย ลงใน Sheet3 ดังรูป |        |            |        |  |  |  |
|-----------------|-------------------------------------------------|--------|------------|--------|--|--|--|
|                 |                                                 |        |            |        |  |  |  |
|                 | Α                                               | В      | С          | D      |  |  |  |
| 1               | สรุปยอคขาย                                      |        |            |        |  |  |  |
| 2               |                                                 |        |            |        |  |  |  |
| 3               | เคือน                                           | มกราคม | กุมภาพันช์ | มีนาคม |  |  |  |
| 4               | ยอดขายรวม                                       |        |            |        |  |  |  |
| 5               |                                                 |        |            |        |  |  |  |
| 6               |                                                 |        |            |        |  |  |  |
| I∙   •<br>พร้อม | IN N ► N Sheet1 / Sheet2 Sheet3 (*)             |        |            |        |  |  |  |

|      | STDEV                                                  | (= × • | / f <sub>x</sub> = |        | - |  |  |
|------|--------------------------------------------------------|--------|--------------------|--------|---|--|--|
|      | А                                                      | В      | С                  | D      |   |  |  |
| 1    | สรุปยอคขาย                                             |        |                    |        |   |  |  |
| 2    |                                                        |        |                    |        |   |  |  |
| 3    | เคือน                                                  | มกราคม | กุมภาพันช์         | มีนาคม |   |  |  |
| 4    | ยอดขายรวม                                              | =      |                    |        |   |  |  |
| 5    |                                                        |        |                    |        |   |  |  |
| 6    | 6 3. พิมพ์สูตรยอดขายรวมในเซลล์ B4 ใน Sheet3 โดยพิมพ์ = |        |                    |        |   |  |  |
| 14 4 | H • > > Sheet1 Sheet2 Sheet3                           |        |                    |        |   |  |  |
| ปอนค | 1                                                      |        |                    |        |   |  |  |

# ปรากฏ สูตร ที่อ้างอิงชื่อเซลล์ข้ามแผ่นงาน

|                                                               | STDEV     | <b>-</b> | $X \checkmark f_x$ | =Sheet2! |   |  |
|---------------------------------------------------------------|-----------|----------|--------------------|----------|---|--|
|                                                               | А         | В        | С                  | D        | E |  |
| 1                                                             | ยอดขายสิน | เค้า     |                    |          |   |  |
| 2                                                             |           | มกราคม   | กุมภาพันธ์         | ้มีนาคม  |   |  |
| 3                                                             | สาขา 1    | 8500     | 13000              | 5500     |   |  |
| 4                                                             | สาขา 2    | 4500     | 6500               | 15000    |   |  |
| 5                                                             | สาขา 3    | 6800     | 8500               | 8600     |   |  |
| 6                                                             | สาขา 4    | 7600     | 5600               | 8000     |   |  |
| Identified Identified   Identified Sheet3   Identified Sheet3 |           |          |                    |          |   |  |

4. นำเมาส์คลิก แท็บแผ่นงานชื่อ Sheet2

|   |           |      | ปรากฐ   | า สูตร ที่อ้าง | เอิงชื่อเซลล์ <b>ข้</b> | ามแผ่นงาน |
|---|-----------|------|---------|----------------|-------------------------|-----------|
|   |           |      | 6       | ~              |                         |           |
|   | STDEV     |      | - T (E) | $X \lor J_X$   | =Sheet2!B3              |           |
| 1 | Α         |      | В       | С              | D                       | E         |
| 1 | ยอดขายสิน | เค้า |         |                |                         |           |
| 2 |           | มก   | ราคม    | กุมภาพันช์     | ้มีนาคม                 |           |
| 3 | สาขา 1    | 1    | 8500    | 13000          | 5500                    |           |
| 4 | สาขา 2    |      | 4500    | 6500           | 15000                   |           |
| 5 | สาขา 3    |      | 6800    | 8500           | 8600                    |           |
| 6 | สาขา 4    |      | 7600    | 5600           | 8000                    |           |

 $H \not = F \not = H$ 

จุด

Sheet1

5. นำเมาส์คลิกเลือกเซลล์ที่ต้องการคำนวณ ผลรวมยอดขาย คือ B3

Sheet3

9

6. พิมพ์เครื่องหมาย +

Sheet2

|                                            | STDEV     | <b>-</b> | $X \checkmark f_x$ | =Sheet2!B3 | + |  |  |  |
|--------------------------------------------|-----------|----------|--------------------|------------|---|--|--|--|
|                                            | Α         | В        | С                  | D          | E |  |  |  |
| 1                                          | ยอดขายสิน | เค้า     |                    |            |   |  |  |  |
| 2                                          |           | มกราคม   | กุมภาพันธ์         | มีนาคม     |   |  |  |  |
| 3                                          | สาขา 1    | 8500     | 13000              | 5500       |   |  |  |  |
| 4                                          | สาขา 2    | 4500     | 6500               | 15000      |   |  |  |  |
| 5                                          | สาขา 3    | 6800     | 8500               | 8600       |   |  |  |  |
| 6                                          | สาขา 4    | 7600     | 5600               | 8000       |   |  |  |  |
| I4 4 ▶ № Sheet1 Sheet2 Sheet3 🐑 [<br>แก้ไข |           |          |                    |            |   |  |  |  |

|             |                |      | บราก   | ฏ สูตร ทอาง        | <b>าอ</b> งหอเหลลง | ามแผนงาน   |
|-------------|----------------|------|--------|--------------------|--------------------|------------|
|             |                |      |        |                    |                    |            |
|             | STDEV          |      |        | $X \checkmark f_x$ | =Sheet2!B3         | +Sheet2!B4 |
|             | Α              |      | В      | С                  | D                  | E          |
| 1           | ยอดขายสิน      | เค้า |        |                    |                    |            |
| 2           |                | มกร  | กคม    | กุมภาพันธ์         | ้มีนาคม            |            |
| 3           | สาขา 1         |      | 8500   | 13000              | 5500               |            |
| 4           | สาขา 2         |      | 4500   | 6500               | 15000              |            |
| 5           | สาขา 3         |      | 6800   | 8500               | 8600               |            |
| 6           | สาขา 4         |      | 7600   | 5600               | 8000               |            |
| ାଏ ଏ<br>ସ୍ର | H → ► N Sheet1 |      | Sheet2 | Sheet3             | 2                  | I          |

### 7. นำเมาส์คลิกเลือกเซลล์ที่ต้องการคำนวณ ผลรวมยอดขาย คือ B4

พิมพ์เครื่องหมาย +

|        | STDEV      | • (=     | X ✔ f <sub>x</sub> | =Sheet2!B3 | +Sheet2!B4· | F |
|--------|------------|----------|--------------------|------------|-------------|---|
|        | Α          | В        | С                  | D          | E           | F |
| 1      | ยอดขายสิ่น | เค้า     |                    |            |             |   |
| 2      |            | มกราคม   | กุมภาพันช์         | มีนาคม     |             |   |
| 3      | สาขา 1     | 8500     | 13000              | 5500       |             |   |
| 4      | สาขา 2     | 4500     | 6500               | 15000      |             |   |
| 5      | สาขา 3     | 6800     | 8500               | 8600       |             |   |
| 6      | สาขา 4     | 7600     | 5600               | 8000       |             |   |
| 14 4   | ▶ ▶ Sheet  | 1 Sheet2 | Sheet3             | 2/         | I           | 4 |
| ป้อนค่ | in         |          |                    |            |             |   |

ปรากฏ สูตร ที่อ้างอิงชื่อเซลล์ข้ามแผ่นงาน

## ปรากฏ สูตร ที่อ้างอิงชื่อเซลล์ข้ามแผ่นงาน

|             | STDEV        | -           | × ✓ f <sub>x</sub> | =Sheet2!B3· | +Sheet2!B4 | +Sheet2!B5 |
|-------------|--------------|-------------|--------------------|-------------|------------|------------|
|             | Α            | В           | С                  | D           | E          | F          |
| 1           | ยอดขายสินค้ำ |             |                    |             |            |            |
| 2           |              | มกราคม      | กุมภาพันธ์         | มีนาคม      |            |            |
| 3           | สาขา 1       | 8500        | 13000              | 5500        |            |            |
| 4           | สาขา 2       | 4500        | 6500               | 15000       |            |            |
| 5           | สาขา 3       | <b>6800</b> | 8500               | 8600        |            |            |
| 6           | สาขา 4       | 7600        | 5600               | 8000        |            |            |
| ାଏ ଏ<br>ସ୍ର | ▶ ▶ Sheet    | 1 Sheet2    | Sheet3 /           | <b>t</b>    | Ĩ          | <b>↓</b>   |

## 9. นำเมาส์คลิกเลือกเซลล์ที่ต้องการคำนวณ ผลรวมยอดขาย คือ B5

|        | STDEV      | - (*   | $X \checkmark f_x$ | =Sheet2!B3 | +Sheet2!B4+ | +Sheet2!B5+ |      |
|--------|------------|--------|--------------------|------------|-------------|-------------|------|
|        | Α          | В      | С                  | D          | E           | F           |      |
| 1      | ยอดขายสิ่น | เค้า   |                    |            |             |             |      |
| 2      |            | มกราคม | กุมภาพันช์         | มีนาคม     |             |             |      |
| 3      | สาขา 1     | 8500   | 13000              | 5500       |             |             |      |
| 4      | สาขา 2     | 4500   | 6500               | 15000      |             |             |      |
| 5      | สาขา 3     | 6800   | 8500               | 8600       |             |             |      |
| 6      | สาขา 4     | 7600   | 5600               | 8000       |             |             |      |
| 14 4   | 4          |        |                    |            |             |             |      |
| ป้อนค่ | n          |        |                    |            |             |             | 1009 |

10. พิมพ์เครื่องหมาย +

### ปรากฏ สูตร ที่อ้างอิงชื่อเซลล์ข้ามแผ่นงาน

|      | 1         |             | F                  |            |                                       |       |        |  |  |
|------|-----------|-------------|--------------------|------------|---------------------------------------|-------|--------|--|--|
|      | STDEV     | <b>+</b> (0 | $X \checkmark f_x$ | =Sheet2!B3 | eet2!B3+Sheet2!B4+Sheet2!B5+Sheet2!B6 |       |        |  |  |
|      | Α         | В           | С                  | D          | E                                     | F     | G      |  |  |
| 1    | ยอดขายสิน | เค้า        |                    |            |                                       |       |        |  |  |
| 2    |           | มกราคม      | กุมภาพันธ์         | ้มีนาคม    |                                       |       |        |  |  |
| 3    | สาขา 1    | 8500        | 13000              | 5500       |                                       |       |        |  |  |
| 4    | สาขา 2    | 4500        | 6500               | 15000      |                                       |       |        |  |  |
| 5    | สาขา 3    | 6800        | 8500               | 8600       |                                       |       |        |  |  |
| 6    | สาขา 4    | 7600        | 5600               | 8000       |                                       |       |        |  |  |
| 14 4 | ▶ N Sheet | 1 Sheet2    | Sheet3             | 2          | J                                     | 4     |        |  |  |
| ୍ୟୁଉ |           |             |                    |            |                                       | ₩ 🗉 💾 | 100% — |  |  |

11. นำเมาส์คลิกเลือกเซลล์ที่ต้องการคำนวณ ผลรวมยอดขาย คือ B6

# 12. คลิกเลือกเซลล์ที่ต้องการคำนวณครบแล้ว ให้กดปุ่ม Enter จะปรากฏผลลัพธ์ทันที

| F |       |              | _   | 7       |            |        |   |
|---|-------|--------------|-----|---------|------------|--------|---|
|   |       | B5           |     | 0       | $f_{x}$    |        |   |
|   |       | А            |     | В       | С          | D      | Γ |
|   | 1     | สรุปยอคขาย   |     |         |            |        |   |
|   | 2     |              |     |         |            |        |   |
|   | 3     | เคือน        | มกร | าคม     | กุมภาพันธ์ | มีนาคม |   |
|   | 4     | ยอดขายรวม    |     | 27400   |            |        |   |
|   | 5     |              |     |         |            |        |   |
|   | 6     |              |     |         |            |        |   |
|   | 14 4  | ▶ ▶ Sheet1 , | She | et2 She | eet3 🖓     |        | 1 |
| l | พร้อม |              |     |         |            |        |   |

รูปที่ 5.8 ขั้นตอนการสร้างสูตรคำนวณหาผลรวมยอดขาย ข้ามแผ่นงาน

|   |            |        |                | สูตรก  | ารคำนวณ ปรา   | กฏบนแถบถุ  | ភ្លូ៣ទ   |     |
|---|------------|--------|----------------|--------|---------------|------------|----------|-----|
|   | B4         | • (**  | f <sub>x</sub> | =Sheet | 2!B3+Sheet2!B | 4+Sheet2!B | 5+Sheet2 | !B6 |
|   | А          | В      |                | С      | D             | E          | F        |     |
| 1 | สรุปยอคขาย |        |                |        |               |            |          |     |
| 2 |            |        |                |        |               |            |          |     |
| 3 | เคือน      | มกราคม | กุมภ           | าพันธ์ | มีนาคม        |            |          |     |
| 4 | ยอดขายรวม  | 27400  |                |        |               |            |          |     |
| 5 |            |        |                |        |               |            |          |     |

รูปที่ 5.9 แสดงสูตรคำนวณหาผลรวมยอดขายข้ามแผ่นงาน บนแถบสูตร

การสร้างสูตรคำนวณข้ามแผ่นงาน ง่ายนิดเดียวไข่ไหมคะ **ให้นักเรียนผึกสร้างสูตร** การคำนวณยอดขายรวมของเดือน กุมภาพันธ์ และ มีนาคม ด้วยตนเองนะคะ แล้วอย่าลืมบันทึก แฟ้มข้อมูลชื่อ ยอดขาย.xlsx เก็บไว้ไดร์ฟดี โฟลเดอร์ชื่อนักเรียนเอง นะคะ การสร้างสูตรคำนวณข้ามแฟ้มข้อมูล ก็จะมีลักษณะคล้ายกับข้ามแผ่นงาน ถ้าอย่างนั้นเราไปผึกสร้างสูตรคำนวณ ข้ามแฟ้มข้อมูลกันเลยุนะคะ

การสร้างสูตรคำนวณข้ามแฟ้มข้อมูล จะต้องเปิดแฟ้มข้อมูลที่จะอ้างอิงชื่อเซลล์ ขึ้นมาเตรียมไว้ก่อน แล้วให้เปิดแฟ้มข้อมูลที่ต้องการสร้างสูตรการคำนวณขึ้นมาด้วย

31

ให้นักเรียนคำนวณหายอดขายรวมทั้งหมด ของเดือนมกราคม ด**ัวออย่าง** กุมภาพันธ์ และมีนาคม ในแฟ้มข้อมูลใหม่ โดยอ้างอิงเซลล์ ข้อมูลจากแผ่นงาน Sheet3 ในแฟ้มข้อมูล ยอดขาย.xlsx

1. เปิดแฟ้มข้อมูล ยอดขาย.xlsx เตรียมไว้ เพื่อจะอ้างอิงชื่อเซลล์

| C |        |              |               | _          |        |   |
|---|--------|--------------|---------------|------------|--------|---|
|   | ยอดขา  | a.xlsx       |               | ٠          |        |   |
|   |        | А            | В             | С          | D      | E |
|   | 1      | สรุปยอดขาย   |               |            |        |   |
|   | 2      |              |               |            |        |   |
|   | 3      | เคือน        | มกราคม        | กุมภาพันธ์ | มีนาคม |   |
|   | 4      | ยอดขายรวม    | 27400         | 33600      | 37100  |   |
|   | 5      |              |               |            |        |   |
|   | 14 4 1 | 🕨 📕 Sheet1 🔬 | Sheet2 Sheet2 | et3 / 🔁 /  |        |   |

|   |        | B3           | • (*          | X          |        |       |
|---|--------|--------------|---------------|------------|--------|-------|
| ſ | ยอดขา  | ie.xlsx      |               |            |        |       |
|   |        | А            | В             | С          | D      | E     |
|   | 1      | สรุปยอคขาย   |               |            |        |       |
|   | 2      |              |               |            |        |       |
|   | 3      | เคือน        | มกราคม        | กุมภาพันธ์ | มีนาคม |       |
|   | 4      | ยอดขายรวม    | 27400         | 33600      | 37100  |       |
|   | 5      |              |               |            |        |       |
|   | 14 A 1 | 🕨 🛛 Sheet1 🔬 | Sheet2 Sheet2 | et3 🖉      |        | i i i |

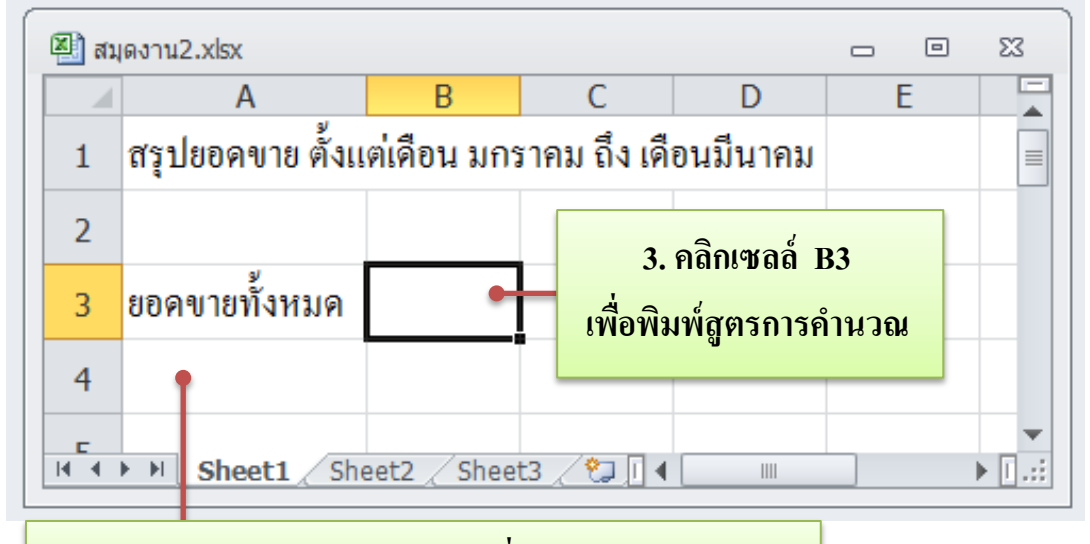

### 2. สร้างแฟ้มข้อมูลใหม่ พิมพ์ข้อมูลที่ต้องการให้เรียบร้อย

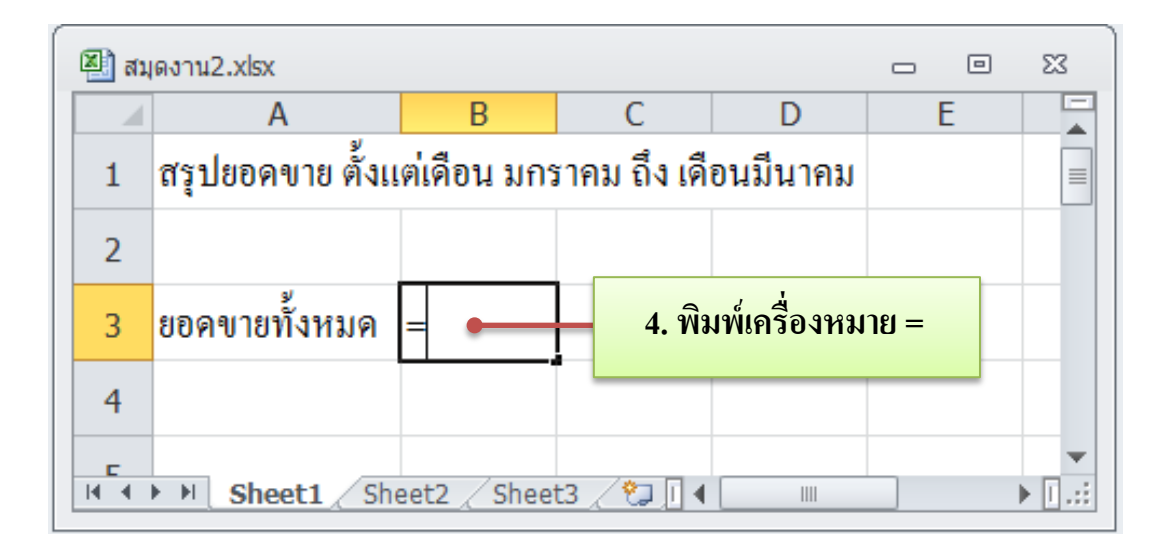

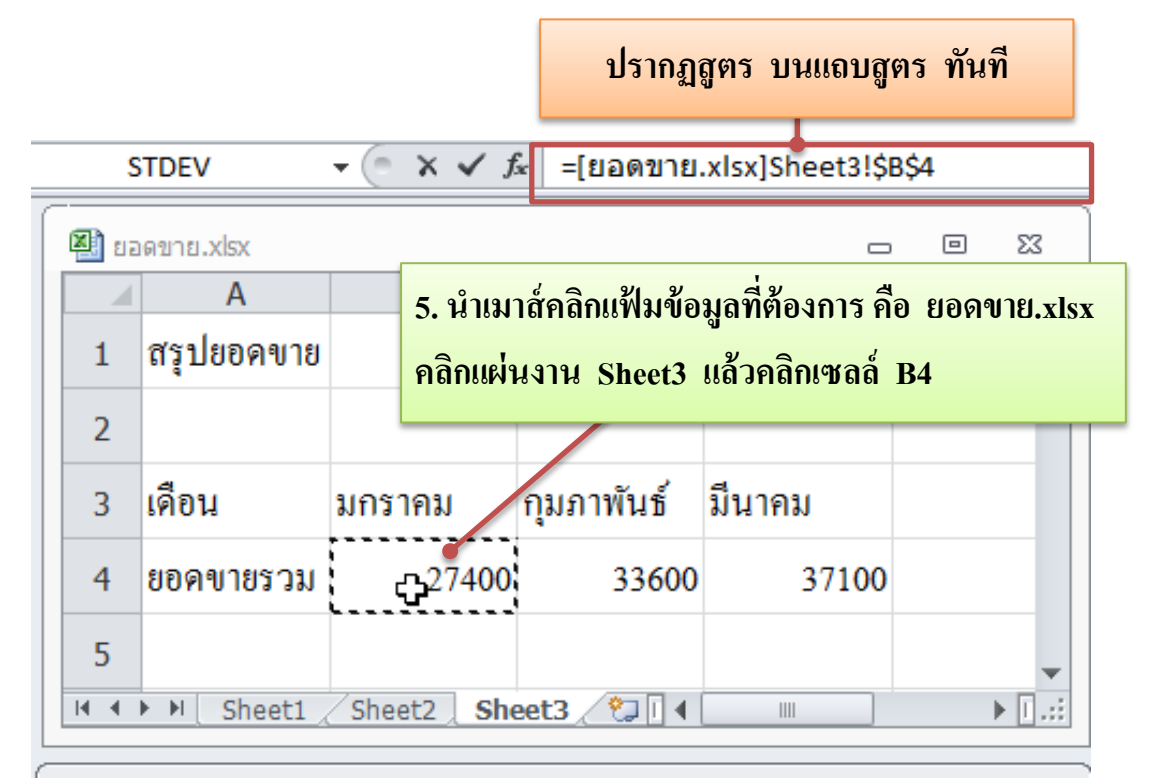

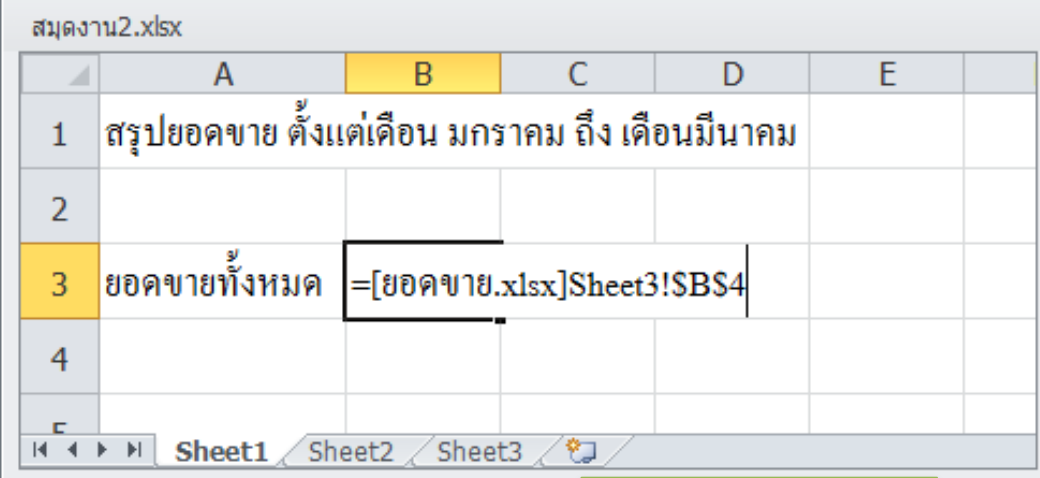

|        |                  | 6. พิ        | — 6. พิมพ์เครื่องหมาย + |           |    |   |  |
|--------|------------------|--------------|-------------------------|-----------|----|---|--|
| สมุดงา | 1µ2.xlsx         |              | 0. 1                    |           |    |   |  |
|        | Α                | В            | С                       | D         |    | E |  |
| 1      | สรุปยอดขาย ตั้งแ | ต่เคือน มกร  | กาม ถึง เคื             | อนมีนา    | คม |   |  |
| 2      |                  |              |                         |           |    |   |  |
| 3      | ยอดขายทั้งหมด    | =[ยอดขาย.    | xlsx]Sheet3             | 8!\$B\$4- | +  |   |  |
| 4      |                  |              |                         |           |    |   |  |
|        | Sheet1 / She     | eet2 🖉 Sheet | 13 / 🞾 /                |           |    |   |  |

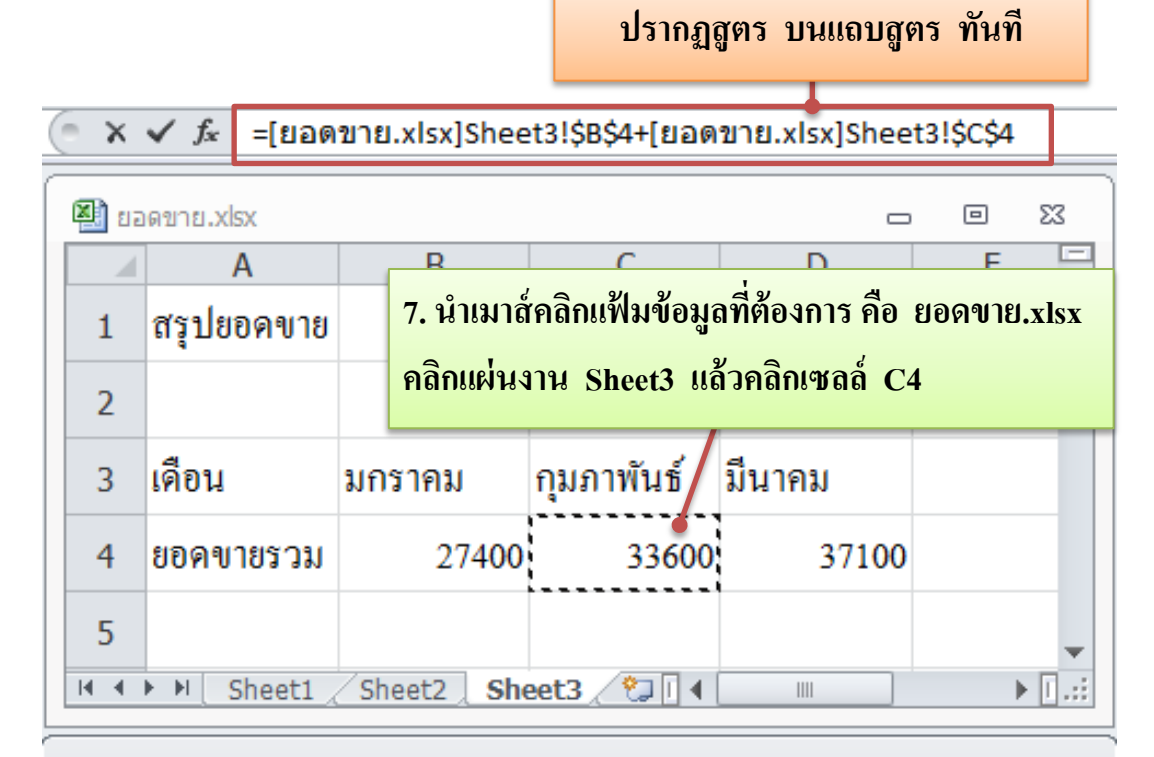

| สมุดงา   | สมุดงาน2.xlsx                  |             |              |           |   |  |  |  |  |  |  |
|----------|--------------------------------|-------------|--------------|-----------|---|--|--|--|--|--|--|
|          | А                              | В           | С            | D         | E |  |  |  |  |  |  |
| 1        | สรุปยอคขาย ตั้งแ               | ต่เคือน มกร | กาคม ถึง เคื | อนมีนาคม  |   |  |  |  |  |  |  |
| 2        |                                |             |              |           |   |  |  |  |  |  |  |
| 3        | ยอดขายทั้งหมด                  | =[ยอดขาย.   | xlsx]Sheet3  | 3!\$B\$4+ |   |  |  |  |  |  |  |
| 4        | [ยอดขาย.xlsx]Sheet3!\$C\$4     |             |              |           |   |  |  |  |  |  |  |
| <br> 4_4 | F Sheet1 / Sheet2 / Sheet3 / € |             |              |           |   |  |  |  |  |  |  |

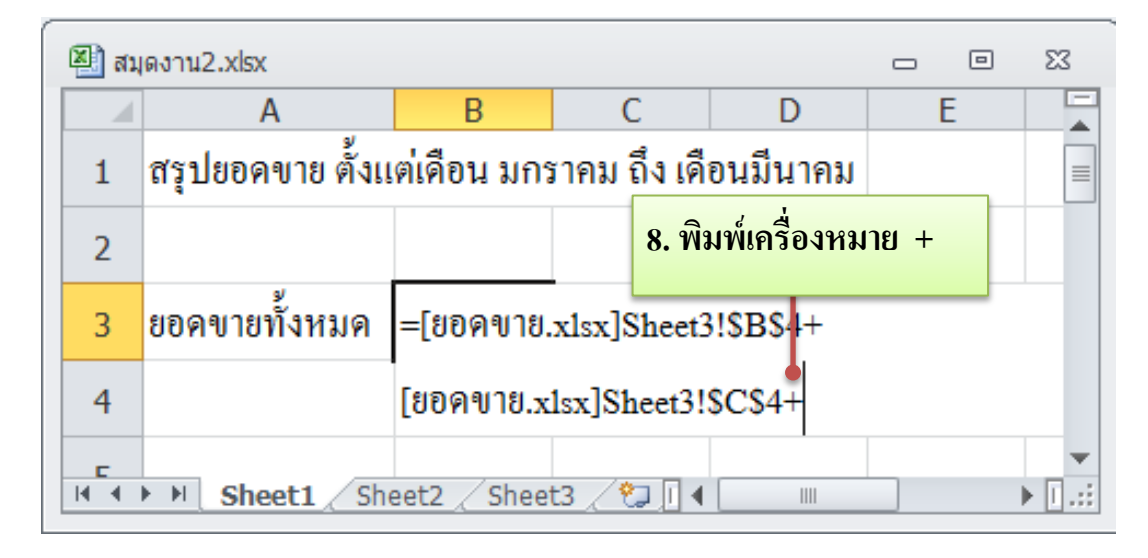

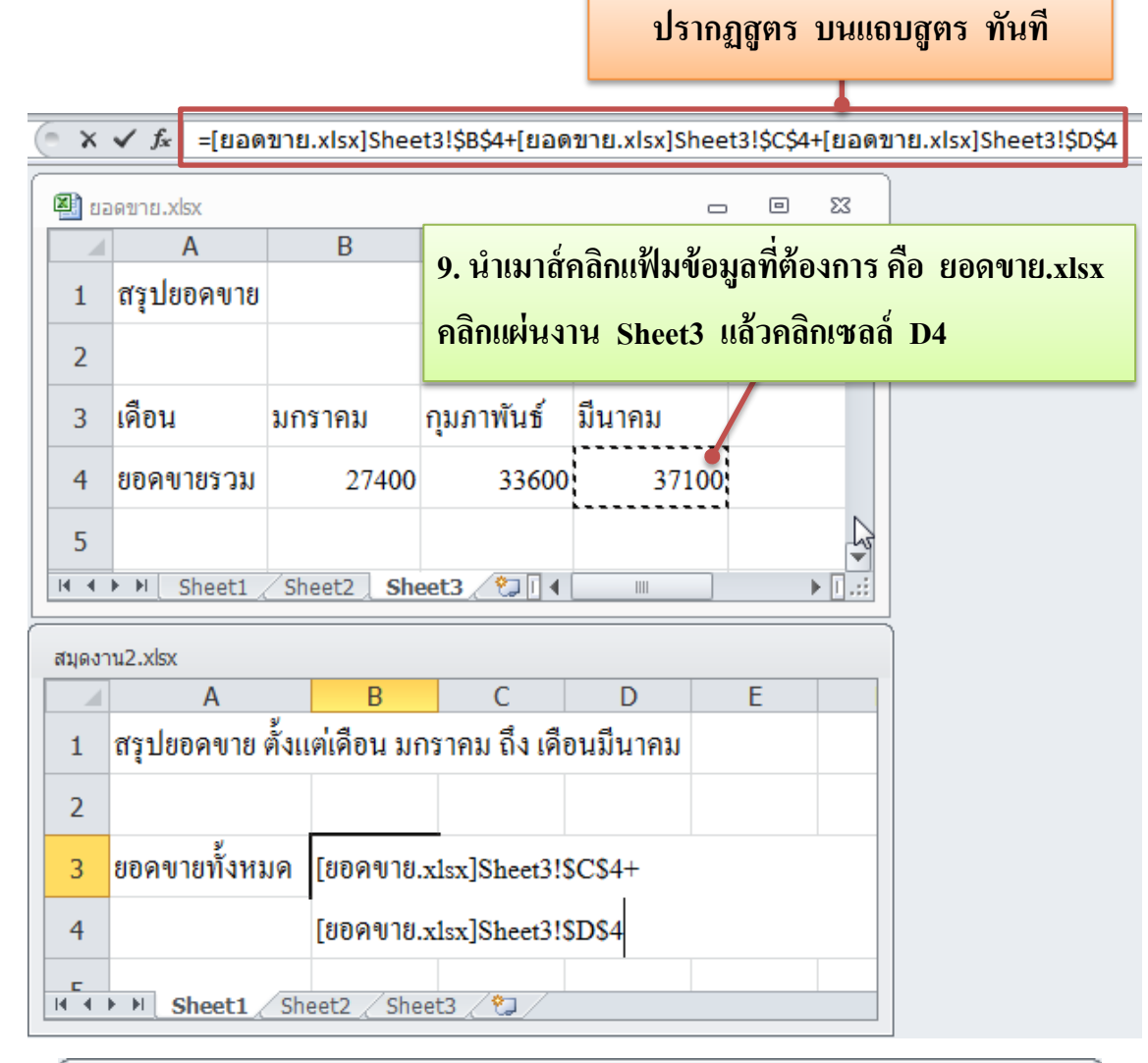

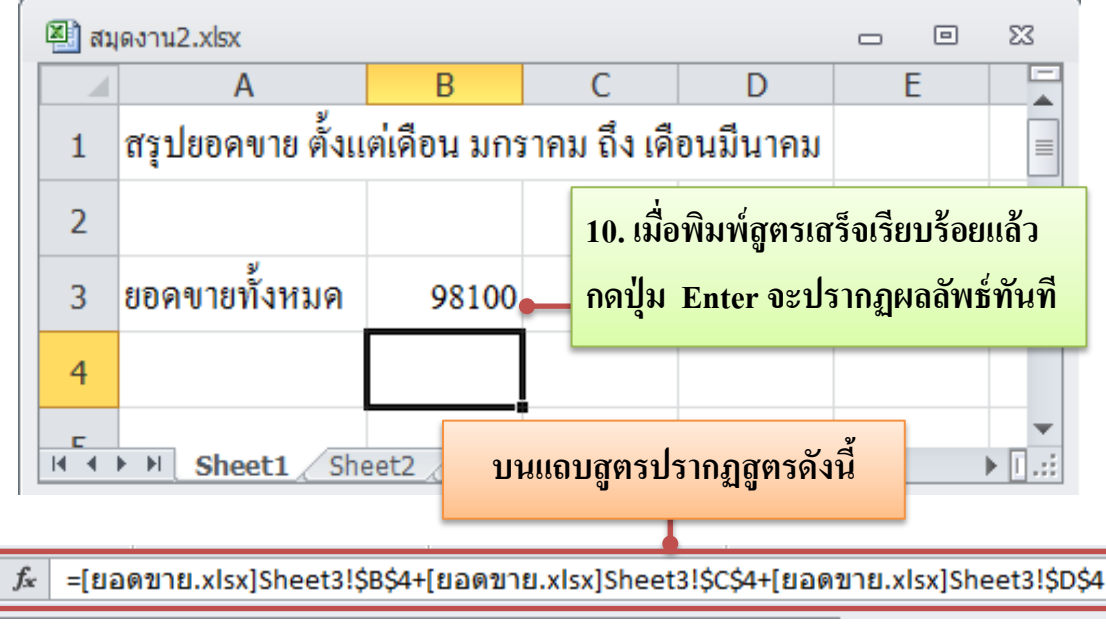

รูปที่ 5.10 แสดงสูตรคำนวณหาผลรวมยอดงายทั้งหมดข้ามแฟ้มข้อมูล

การอ้างอิงชื่อเซลล์ข้ามแฟ้มข้อมูล เมื่อใช้เมาส์คลิกเซลล์ที่จะอ้างอิง โปรแกรม จะใส่เครื่องหมาย \$ ให้โดยอัตโนมัติทันที เพื่อป้องกันการคลาดเคลื่อนของเซลล์

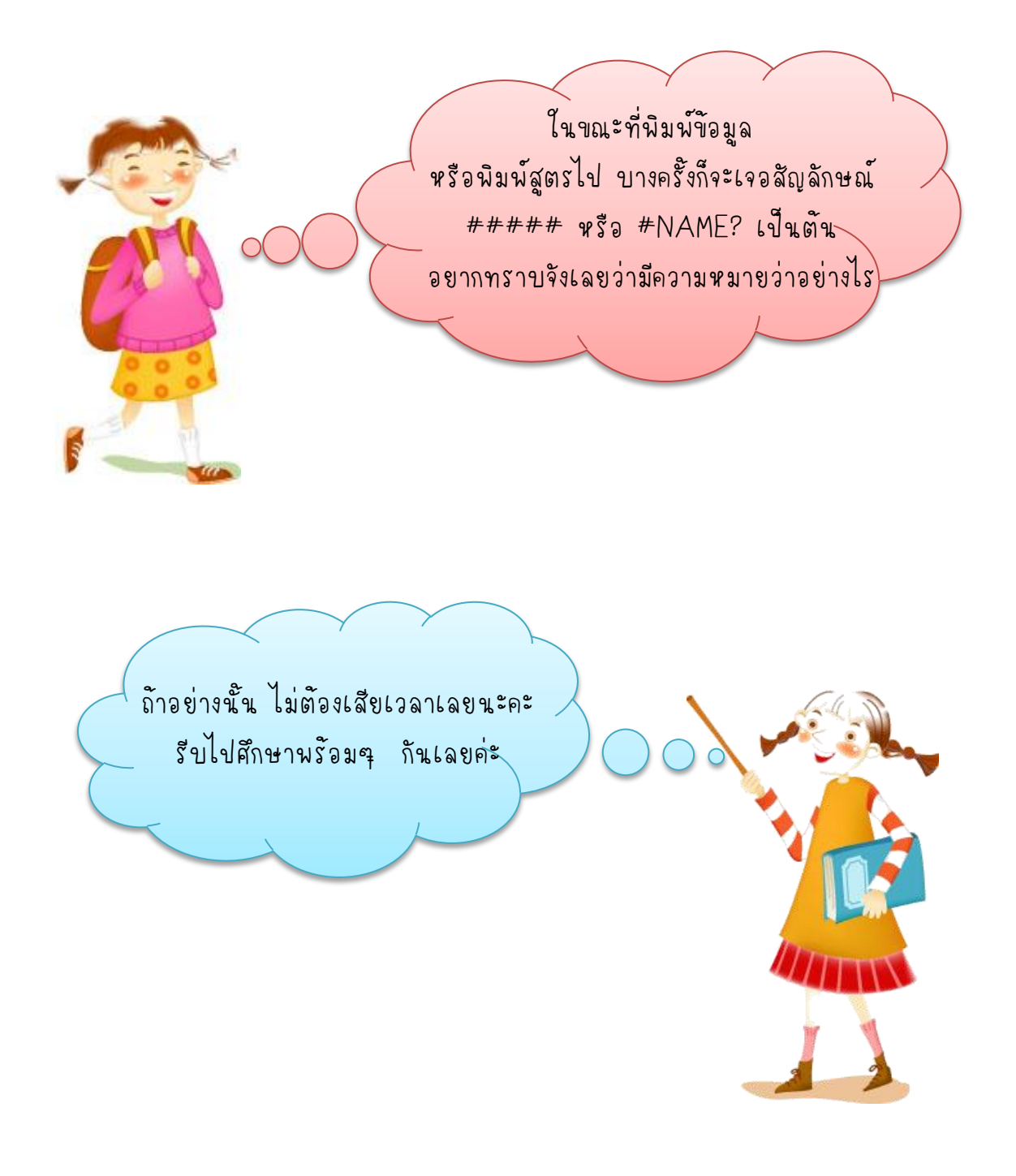

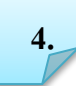

ข้อความแสดงข้อผิดพลาดในสูตร (Error Message)

การสร้างสูตรคำนวณ เมื่อเกิดข้อผิดพลาด ไม่สามารถคำนวณได้ โปรแกรมจะ ให้ผลลัพธ์เป็นข้อความที่เรียกว่า Error Message เช่น #####, #VALUE! หรือ #DIV/0! เป็นต้น โดยข้อความแสดงข้อผิดพลาดในสูตร (Error Message) มีความหมาย ดังนี้

| Error<br>Message | สาเหตุ                                    | การแก้ไข                                          |
|------------------|-------------------------------------------|---------------------------------------------------|
| ######           | เซลล์แคบเกินไปทำให้<br>แสว หาวรัพธ์ไม่ได้ | ขยายขนาคเซลล์                                     |
| #DIV/0!          | แถตงผิดสพิษ เม เต<br>ตัวหารเป็นเลขศูนย์   | เปลี่ยนตัวหาร ไม่ให้เป็นเลขศูนย์                  |
| #N/A             | ผลลัพธ์ไม่มีค่า                           | ตรวจสอบสูตรว่าถูกต้องหรือไม่                      |
| #NAME?           | ชื่อเซลล์ในสูตรไม่ถูกต้อง                 | ตรวจสอบชื่อเซลล์ที่กำหนดไว้                       |
| #NUM!            | ประเภทของตัวเลขไม่<br>ถูกต้อง             | ตรวจสอบว่าตัวเลขเหมาะสมกับสูตร<br>คำนวณ           |
| #NULL!           | กำหนดช่วงเซลล์อ้างอิงผิด                  | แก้ไขช่วงเซลล์อ้างอิ่งให้ถูกต้อง                  |
| #REF!            | อ้างอิงถึงเซลล์ที่ผิดพลาด                 | แก้ไขตำแหน่งเซลล์ในสูตรให้ถูกต้อง                 |
| #VALUE!          | ข้อมูลที่ใช้คำนวณไม่ถูก<br>ประเภท         | ตรวจดูว่านำตัวเลขมาคำนวณกับ<br>ตัวอักษรใช่หรือไม่ |

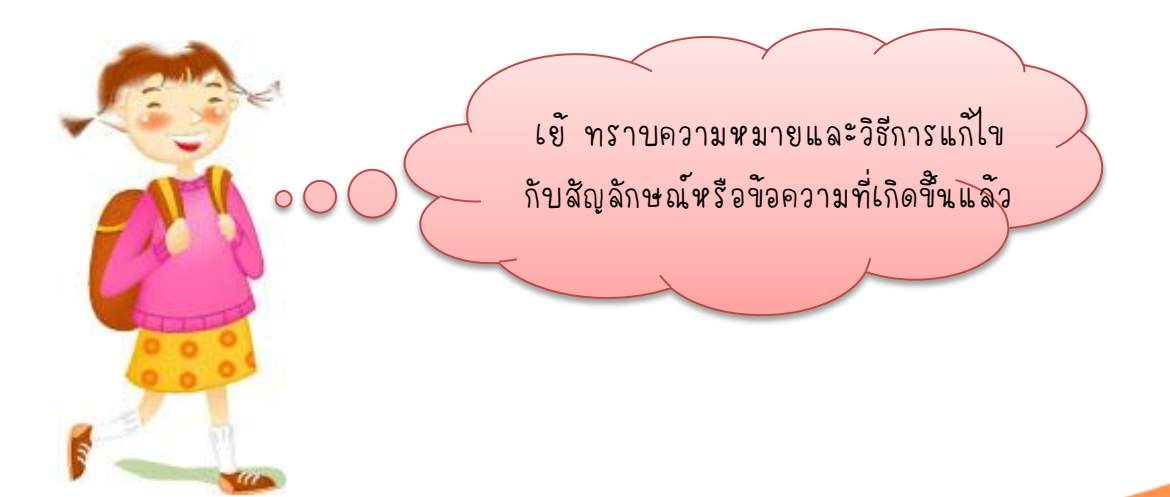

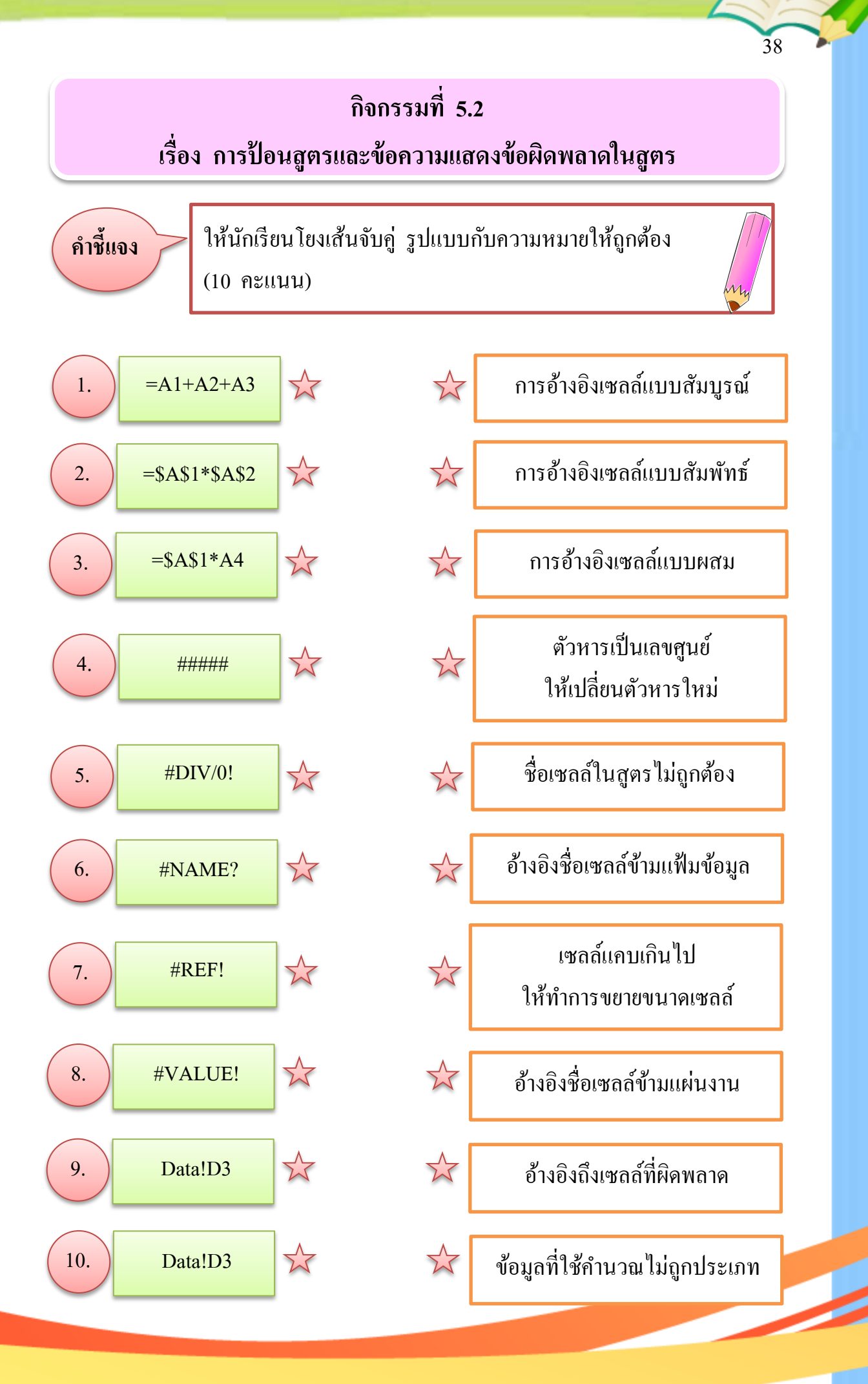